| A 1 1 4 4 1 1 4 4 4 4 4 4 4 4 4 4 4 4 4                                                                                                    | 5 5 7 4 7<br>5 7 4 7<br>5 7 7<br>5 7 7<br>7 7 7<br>7 7 7<br>7 7 7<br>7 7<br>7 7<br>7 7<br>7                                                                                                    | * * * * * * * * * * * * * * * * * * *                                                                                                    | 9±L<br>4±<br>4±<br>4×<br>4×<br>4×<br>4×<br>4×<br>4×<br>4×<br>4×<br>4×<br>4×<br>4×<br>4×<br>4× |                                         | 8<br>8<br>8<br>8<br>8<br>8<br>8<br>9<br>10<br>10<br>10<br>10<br>10<br>10<br>10<br>10<br>10<br>10                                                                                                    | 404<br>404<br>404<br>404<br>404<br>404<br>404<br>404                                                                                                    | ************************************** |                                                        |
|----------------------------------------------------------------------------------------------------|----------------------------------------------------------------------------------------------------|----------------------------------------------------------------------------------------------------|-----------------------------------------------------------------------------------------------|-----------------------------------------|----------------------------------------------------------------------------------------------------|----------------------------------------------------------------------------------------------------|----------------------------------------|--------------------------------------------------------|
| 4456<br>4456<br>4456<br>446<br>456<br>456<br>456<br>450<br>450<br>450<br>450<br>450<br>450<br>450<br>450<br>450<br>450                                                                                                    | E     I     I <th>atase<br/>the</th> <th>et fo<br/>uso</th> <th>rma<br/>e of</th> <th>tting<br/>PAS</th> <th></th> <th>6-304#</th> <th>1894198798944887<br/>189419879887887<br/>189419879887887</th>                                                                                                    | atase<br>the                                                                                                    | et fo<br>uso                                                                                  | rma<br>e of                             | tting<br>PAS                                                                                                    |                                                                                                    | 6-304#                                 | 1894198798944887<br>189419879887887<br>189419879887887 |
| 0+1 +0<br>A0+1 +0<br>A0+2 +2<br>A0+2 +2<br>A20+2 +4<br>A20+2 +0<br>A20+2 +1<br>A20+2 +1<br>A | 1     1     1     1     1     1     1     1     1     1     1     1     1     1     1     1     1     1     1     1     1     1     1     1     1     1     1     1     1     1     1     1     1     1     1     1     1     1     1     1     1     1     1     1     1     1     1     1     1     1     1     1     1     1     1     1     1     1     1     1     1     1     1     1     1     1     1     1     1     1     1     1     1     1     1     1     1     1     1     1     1     1     1     1     1     1     1     1     1     1     1     1     1     1     1     1     1     1     1     1     1     1     1     1     1     1     1     1     1     1     1     1     1     1     1     1     1     1     1     1     1     1     1     1     1     1     1     1     1     1     1     1     1     1     1     1 <td>D 34<br/>D 34<br/>D 34</td> <td>14420+&gt;#7###################################</td> <td>A T T A A A A A A A A A A A A A A A A A</td> <td>0       0       0       0       0       0       0       0       0       0       0       0       0       0       0       0       0       0       0       0       0       0       0       0       0       0       0       0       0       0       0       0       0       0       0       0       0       0       0       0       0       0       0       0       0       0       0       0       0       0       0       0       0       0       0       0       0       0       0       0       0       0       0       0       0       0       0       0       0       0       0       0       0       0       0       0       0       0       0       0       0       0       0       0       0       0       0       0       0       0       0       0       0       0       0       0       0       0       0       0       0       0       0       0       0       0       0       0       0       0       0       0       0       0       0       0       0       0       0</td> <td># 7 1<br/>2 1 6<br/>10 4 5<br/>1 4 1 8<br/>1 4 2 4<br/>7 4 2 4<br/>7 4 4 2<br/>7 4 4 4<br/>7 4 4 4 4<br/>7 4 4 4 4<br/>7 4 4 4 4<br/>7 4 4 4 4 4 4 4 4 4 4 4 4 4 4 4 4 4 4 4</td> <td><pre>&lt; 0 = 0 = 0 = 4 4 = 0 </pre></td> <td>**************************************</td> | D 34<br>D 34<br>D 34 | 14420+>#7###################################                                                  | A T T A A A A A A A A A A A A A A A A A | 0       0       0       0       0       0       0       0       0       0       0       0       0       0       0       0       0       0       0       0       0       0       0       0       0       0       0       0       0       0       0       0       0       0       0       0       0       0       0       0       0       0       0       0       0       0       0       0       0       0       0       0       0       0       0       0       0       0       0       0       0       0       0       0       0       0       0       0       0       0       0       0       0       0       0       0       0       0       0       0       0       0       0       0       0       0       0       0       0       0       0       0       0       0       0       0       0       0       0       0       0       0       0       0       0       0       0       0       0       0       0       0       0       0       0       0       0       0       0 | # 7 1<br>2 1 6<br>10 4 5<br>1 4 1 8<br>1 4 2 4<br>7 4 2 4<br>7 4 4 2<br>7 4 4 4<br>7 4 4 4 4<br>7 4 4 4 4<br>7 4 4 4 4<br>7 4 4 4 4 4 4 4 4 4 4 4 4 4 4 4 4 4 4 4 | <pre>&lt; 0 = 0 = 0 = 4 4 = 0 </pre>   | **************************************                 |

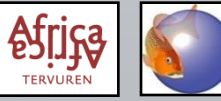

#### VARIABLES

Morphometrics

Specimen code:

- to identify individual specimens
- depends on purpose of study, often including locality information
- should be short

|      |          |        |        |       |        |         |       | -   |       |        |           | _   |         |              |                   |         |         |                   |
|------|----------|--------|--------|-------|--------|---------|-------|-----|-------|--------|-----------|-----|---------|--------------|-------------------|---------|---------|-------------------|
|      | A        | в      | С      | D     | E      | F       | G     | - 1 | J     | К      | L         | M   | N       | 0            | P                 | Q       | R       | S                 |
| 1    | Code     | TL     | SL     | PAL   | AFL    | PP+L P  | PcL   | DF  | S DFR | Scales | Vertebrae | C   | ountry  | Basin        | Location          | Lat     | Long    | Number            |
| 2    | AtH      | 11     | 9.85   | 4.45  | 5.474  | 3.774   | .802  |     |       |        |           | Car | meroon  | Unknown      | Cameroon          | ?       | ?       |                   |
| 3    | Br01G    | 185.2  | 169.5  | 56.1  | 114.9  |         | 18.7  |     |       |        | 76        | Gat | bon     | Unknown      | Gabon             | ?       | ?       | 1930-0032         |
| 4    | Br02     | 132    | 123.9  | 40.3  | 82.7   | 37.9    | 14.6  |     |       |        | 79        | Cor | ngo Rep | Unknown      |                   | ?       | ?       | 1930-0143         |
| 5    | Br03     | 178.5  | 162    | 47.5  | 113.3  | 43.8    | 17.3  |     |       |        | 81        | Cor | ngo Rep | Unknown      |                   | ?       | ?       | 1931-0044         |
| 6    | Br04     | 203.1  | 186.5  | 59.1  | 135.4  | 53.9    | 20.3  |     |       |        | 80        | Cor | ngo Rep | Unknown      |                   | ?       | ?       | 1931-0045         |
| 7    | Br05     | 179.8  | 164.7  | 52.1  | 115    | 48.3    | 19.4  |     |       |        | 79        | Cor | ngo Rep | Unknown      |                   | ?       | ?       | 1931-0141         |
| 8    | BrH      | 275.79 | 255.16 | 88.94 | 171.64 | 81.89   | 27.6  |     |       |        | 73        | Gab | bon     | Ogooue       | Ngomo, Gabon      | -0.8167 | 9,95    |                   |
| 9    | BS01JaK  | 148.9  | 137.61 | 58.89 | 76.12  | 52.44   | 9.88  |     |       |        |           | Car | meroon  | Dja          | riv. Ja, Kameroe  | ?       | ?       | 1903.7.28.194-195 |
| 10   | BS02JaK  | 93.4   | 87.88  | 38.07 | 48.63  | 33.49   | 14.21 |     |       |        |           | Car | meroon  | Dja          | riv. Ja, Kameroe  | ?       | ?       | 1903.7.28.194-195 |
| 11   | Lo01JaK  | 195.54 | 172.37 | 71.8  | 98.81  | 65.65 2 | 8.22  |     |       |        |           | Car | meroon  | Dja          | riv. Ja, Kameroe  | ?       | ?       | P-7039            |
| 12   | Lo02Bom  | 171.06 | 153.28 | 64.97 | 87.3   | 57.49   | 22.61 |     |       |        |           | Car | meroon  | Dja          | Méséa, riv. Bon   | 2.8167  | 12.9333 | P 77032.0017-0032 |
| 13   | Lo03Bom  | 170.96 | 155.45 | 63.11 | 91.41  | 55.54   | 22.61 |     |       |        |           | Car | meroon  | Dja          | Méséa, riv. Borr  | 2.8167  | 12.9333 | P 77032.0017-0032 |
| 14   | Lo04Boml | 135.03 | 122.64 | 52.04 | 69.23  | 47.07   | 8.35  |     |       |        |           | Car | meroon  | Dja          | Méséa, riv. Borr  | 2.8167  | 12.9333 | P 77032.0017-0032 |
| 15   | Lo05Boml | 109.39 | 100.47 | 43.55 | 54.88  | 39.93   | 5.54  |     |       |        |           | Car | meroon  | Dja          | Méséa, riv. Borr  | 2.8167  | 12.9333 | P 77032.0017-0032 |
| 16   | Lo06Boml | 107.78 | 99.86  | 42.15 | 54.35  | 37.74   | 4.99  |     |       |        |           | Car | meroon  | Dja          | Méséa, riv. Borr  | 2.8167  | 12.9333 | P 77032.0017-0032 |
| 17   | Lo07Bom  | 120.92 | 108.76 | 47.84 | 61.79  | 41.75   | 6.59  |     |       |        |           | Car | meroon  | Dja          | Méséa, riv. Borr  | 2.8167  | 12.9333 | P 77032.0017-0032 |
| 18   | Lo08Bom  | 116.88 | 105.16 | 45.51 | 62.68  | 40.97   | 5.85  |     |       |        |           | Car | meroon  | Dja          | Méséa, riv. Borr  | 2.8167  | 12.9333 | P 77032.0017-0032 |
| 19   | Lo09Boml | 107.92 | 99.07  | 42.65 | 54.14  | 37.68   | 4.92  |     |       |        |           | Car | meroon  | Dja          | Méséa, riv. Borr  | 2.8167  | 12.9333 | P 77032.0017-0032 |
| 20   | Lo10Bomk | 105.8  | 96.84  | 39.49 | 55.23  | 35,19 1 | 5.23  |     |       |        |           | Car | meroon  | Dja          | Méséa, riv. Borr  | 2.8167  | 12.9333 | P 77032.0017-0032 |
| 21   | Lo11BomK | 110.2  | 99.65  | 44.58 | 56.55  | 39.05   | 5.69  |     |       |        |           | Car | meroon  | Dja          | Méséa, riv. Borr  | 2.8167  | 12.9333 | P 77032.0017-0032 |
| 22   | Lo12Bomk | 78.08  | 70.9   | 28.75 | 41.6   | 26.7    | 0.57  |     |       |        |           | Car | meroon  | Dja          | Méséa, riv. Borr  | 2.8167  | 12.9333 | P 77032.0017-0032 |
| 23   | Lo13Bomk | 103.28 | 93.74  | 39.16 | 52.84  | 36 1    | 4.43  |     |       |        |           | Car | meroon  | Dja          | Méséa, riv. Borr  | 2.8167  | 12.9333 | P 77032.0017-0032 |
| 24   | Lo14Bomk | 110.51 | 99.9   | 43.64 | 56.03  | 38.04   | 14.8  |     |       |        |           | Car | meroon  | Dja          | Méséa, riv. Borr  | 2.8167  | 12.9333 | P 77032.0017-0032 |
| 25   | Lo15Bomk | 97.89  | 87.6   | 38.1  | 48.77  | 34.16   | 2.92  |     |       |        |           | Car | meroon  | Dja          | Méséa, riv. Borr  | 2.8167  | 12.9333 | P 77032.0017-0032 |
| 26   | Lo16Bomk | 86.07  | 78.42  | 34.18 | 42.96  | 30.03   | 2.78  |     |       |        |           | Car | meroon  | Dja          | Méséa, riv. Borr  | 2.8167  | 12.9333 | P 77032.0017-0032 |
| 27   | Lo17Bomk | 67.07  | 60.25  | 26.01 | 34.06  | 23.9    | 9.79  |     |       |        |           | Car | meroon  | Dja          | Méséa, riv. Borr  | 2.8167  | 12.9333 | P 77032.0017-0032 |
| 28   | Lo18JaK  | 163.88 | 149.73 | 61.32 | 82.42  | 54.95   | 19.12 |     |       |        |           | Car | meroon  | Dja          | riv. Ja, Kameroe  | ?       | ?       | P-7071            |
| 29   | Lo19NyaG | 187.17 | 170.72 | 74.52 | 100.65 | 69.31 2 | 8.96  |     |       |        | 64        | Gab | bon     | Nyanga       | Tchibanga, riv. N | -2.85   | 11.03   | P-179114-115      |
| 30   | Lo20NyaG | 128.66 | 115.31 | 45.87 | 66.88  | 42.43   | 17.5  |     |       |        | 59        | Gab | bon     | Nyanga       | Tchibanga, riv. N | -2.85   | 11.03   | P-179114-115      |
| - 31 | Lo21MakG | 98.69  | 88.05  | 38.82 | 48.38  | 34.96   | 2.35  |     |       |        |           | Gab | bon     | lvindo       | Nzingmeyong, M    | 0.58    | 12.87   | 178859            |
| 32   | Lo22MakG | 69.95  | 61.81  | 27.09 | 33.72  | 23.81   | 9.68  |     |       |        |           | Gat | bon     | lvindo       | Nzingmeyong, M    | 0.58    | 12.87   | 178859            |
| - 33 | Lo23Mak6 | 33.91  | 29.89  | 15.11 | 13.96  | 13.18   | 5.55  |     |       |        |           | Gat | bon     | lvindo       | Nzingmeyong, M    | 0.58    | 12.87   | 178859            |
| 34   | Lo24OIG  | 74.25  | 67.21  | 29.94 | 37.1   | 27.36   | 11.86 |     |       |        |           | Car | meroon  | Nyong or Dja | Olounou, beek N   | 2.82    | 12.13   | 73-16-P-6651-659  |
| 35   | Lo25OIG  | 63.08  | 56.03  | 23.66 | 30.81  | 21.97   | 9.92  |     |       |        |           | Car | meroon  | Nyong or Dja | Olounou, beek N   | 2.82    | 12.13   | 73-16-P-6651-659  |
| 36   | Lo26OIG  | 70.84  | 63.8   | 28.68 | 37.46  | 26.15   | 0.28  |     |       |        |           | Car | meroon  | Nyong or Dja | Olounou, beek N   | 2.82    | 12.13   | 73-16-P-6651-659  |
| 37   | Lo27NgK  | 220.81 | 197.47 | 75.96 | 113.33 | 71.59 2 | 5.58  |     |       |        |           | Car | meroon  | Sangha       | Kombetiko, riv. I | ?       | ?       | 76-14-P-839       |
| 38   | Lo28NyoK | 228.75 | 206.53 | 85.66 | 119.63 | 75.57 3 | 2.52  |     |       |        | 65        | Car | meroon  | Nyong        | Ebogo, riv. Nyor  | 3.38    | 11.47   | 73-18-P-3311-3313 |
| 39   | Lo29NyoK | 210.73 | 189.61 | 76.59 | 109.59 | 68.77   | 27.81 |     |       |        | 63        | Car | meroon  | Nyong        | Ebogo, riv. Nyor  | 3.38    | 11.47   | 73-18-P-3311-3313 |
| 40   | Lo30NyoK | 140.42 | 126.05 | 55.18 | 70.78  | 48.19 2 | 0.37  |     |       |        | 63        | Car | meroon  | Nyong        | Ebogo, riv. Nyor  | 3.38    | 11.47   | 73-18-P-3311-3313 |
| 41   | Lo31NyaG | 62.18  | 53.11  | 25.01 | 26.94  | 21.87   | 10.31 |     |       |        |           | Gat | bon     | Nyanga       | Tchibanga, riv. N | -2.85   | 11.03   | 179086-110        |

Meristics

#### Royal Museum for Central Africa (RMCA Tervuren)

SPECIMEN

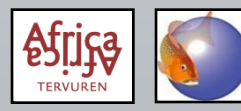

#### FishBase and Fish Taxonomy Training Session 2017

Additional information

### Morphometrics:

- first total length and standard length
- group body and head measurements
- usually same order as on measurement sheets

|    | A        | в      | С      | D     | E      | F     | G     | ΗI | J     | К      | L M       | 1 N       | 0            | P                 | Q       | R       | S                 |
|----|----------|--------|--------|-------|--------|-------|-------|----|-------|--------|-----------|-----------|--------------|-------------------|---------|---------|-------------------|
| 1  | Code     | TL     | SL     | PAL   | AFL    | PP+L  | PPcL  | DF | S DFR | Scales | Vertebrae | Country   | Basin        | Location          | Lat     | Long    | Number            |
| 2  | AtH      | 11     | 9.85   | 4.45  | 5.474  | 3.774 | 1.802 |    |       |        |           | Cameroon  | Unknown      | Cameroon          | ?       | ?       |                   |
| 3  | Br01G    | 185.2  | 169.5  | 56.1  | 114.9  |       | 18.7  |    |       |        | 76        | Gabon     | Unknown      | Gabon             | ?       | ?       | 1930-0032         |
| 4  | Br02     | 132    | 123.9  | 40.3  | 82.7   | 37.9  | 14.6  |    |       |        | 79        | Congo Rep | Unknown      |                   | ?       | ?       | 1930-0143         |
| 5  | Br03     | 178.5  | 162    | 47.5  | 113.3  | 43.8  | 17.3  |    |       |        | 81        | Congo Rep | Unknown      |                   | ?       | ?       | 1931-0044         |
| 6  | Br04     | 203.1  | 186.5  | 59.1  | 135.4  | 53.9  | 20.3  |    |       |        | 80        | Congo Rep | Unknown      |                   | ?       | ?       | 1931-0045         |
| 7  | Br05     | 179.8  | 164.7  | 52.1  | 115    | 48.3  | 19.4  |    |       |        | 79        | Congo Rep | Unknown      |                   | ?       | ?       | 1931-0141         |
| 8  | BrH      | 275.79 | 255.16 | 88.94 | 171.64 | 81.89 | 27.6  |    |       |        | 73        | Gabon     | Ogooue       | Ngorno, Gabon     | -0.8167 | 9.95    |                   |
| 9  | BS01JaK  | 148.9  | 137.61 | 58.89 | 76.12  | 52.44 | 19.88 |    |       |        |           | Carneroon | Dja          | riv. Ja, Kameroe  | ?       | ?       | 1903.7.28.194-195 |
| 10 | BS02JaK  | 93.4   | 87.88  | 38.07 | 48.63  | 33.49 | 14.21 |    |       |        |           | Carneroon | Dja          | riv. Ja, Kameroe  | ?       | ?       | 1903.7.28.194-195 |
| 11 | Lo01JaK  | 195.54 | 172.37 | 71.8  | 98.81  | 65.65 | 28.22 |    |       |        |           | Carneroon | Dja          | riv. Ja, Kameroe  | ?       | ?       | P-7039            |
| 12 | Lo02Boml | 171.06 | 153.28 | 64.97 | 87.3   | 57.49 | 22.61 |    |       |        |           | Carneroon | Dja          | Méséa, riv. Bon   | 2.8167  | 12.9333 | P 77032.0017-0032 |
| 13 | Lo03Boml | 170.96 | 155.45 | 63.11 | 91.41  | 55.54 | 22.61 |    |       |        |           | Carneroon | Dja          | Méséa, riv. Borr  | 2.8167  | 12.9333 | P 77032.0017-0032 |
| 14 | Lo04Boml | 135.03 | 122.64 | 52.04 | 69.23  | 47.07 | 18.35 |    |       |        |           | Cameroon  | Dja          | Méséa, riv. Borr  | 2.8167  | 12.9333 | P 77032.0017-0032 |
| 15 | Lo05Boml | 109.39 | 100.47 | 43.55 | 54.88  | 39.93 | 15.54 |    |       |        |           | Cameroon  | Dja          | Méséa, riv. Borr  | 2.8167  | 12.9333 | P 77032.0017-0032 |
| 16 | Lo06Boml | 107.78 | 99.86  | 42.15 | 54.35  | 37.74 | 14.99 |    |       |        |           | Cameroon  | Dja          | Méséa, riv. Borr  | 2.8167  | 12.9333 | P 77032.0017-0032 |
| 17 | Lo07Boml | 120.92 | 108.76 | 47.84 | 61.79  | 41.75 | 16.59 |    |       |        |           | Cameroon  | Dja          | Méséa, riv. Borr  | 2.8167  | 12.9333 | P 77032.0017-0032 |
| 18 | Lo08Boml | 116.88 | 105.16 | 45.51 | 62.68  | 40.97 | 15.85 |    |       |        |           | Cameroon  | Dia          | Méséa, riv. Borr  | 2.8167  | 12.9333 | P 77032.0017-0032 |
| 19 | Lo09Boml | 107.92 | 99.07  | 42.65 | 54.14  | 37.68 | 14.92 |    |       |        |           | Cameroon  | Dia          | Méséa, riv. Borr  | 2.8167  | 12.9333 | P 77032.0017-0032 |
| 20 | Lo10Bomk | 105.8  | 96.84  | 39.49 | 55.23  | 35.19 | 15.23 |    |       |        |           | Cameroon  | Dia          | Méséa, riv. Borr  | 2.8167  | 12.9333 | P 77032.0017-0032 |
| 21 | Lo11BomK | 110.2  | 99.65  | 44.58 | 56.55  | 39.05 | 15.69 |    |       |        |           | Cameroon  | Dia          | Méséa, riv. Borr  | 2.8167  | 12.9333 | P 77032.0017-0032 |
| 22 | Lo12Bomk | 78.08  | 70.9   | 28.75 | 41.6   | 26.7  | 10.57 |    |       |        |           | Cameroon  | Dia          | Méséa, riv. Borr  | 2.8167  | 12.9333 | P 77032.0017-0032 |
| 23 | Lo13Bomk | 103.28 | 93.74  | 39.16 | 52.84  | 36    | 14.43 |    |       |        |           | Cameroon  | Dia          | Méséa, riv. Borr  | 2.8167  | 12.9333 | P 77032.0017-0032 |
| 24 | Lo14Bomk | 110.51 | 99.9   | 43.64 | 56.03  | 38.04 | 14.8  |    |       |        |           | Cameroon  | Dja          | Méséa, riv. Borr  | 2.8167  | 12.9333 | P 77032.0017-0032 |
| 25 | Lo15Bomk | 97.89  | 87.6   | 38.1  | 48.77  | 34.16 | 12.92 |    |       |        |           | Cameroon  | Dja          | Méséa, riv. Borr  | 2.8167  | 12.9333 | P 77032.0017-0032 |
| 26 | Lo16Bomk | 86.07  | 78.42  | 34.18 | 42.96  | 30.03 | 12.78 |    |       |        |           | Cameroon  | Dja          | Méséa, riv. Borr  | 2.8167  | 12.9333 | P 77032.0017-0032 |
| 27 | Lo17Bomk | 67.07  | 60.25  | 26.01 | 34.06  | 23.9  | 9.79  |    |       |        |           | Cameroon  | Dja          | Méséa, riv. Borr  | 2.8167  | 12.9333 | P 77032.0017-0032 |
| 28 | Lo18JaK  | 163.88 | 149.73 | 61.32 | 82.42  | 54.95 | 19.12 |    |       |        |           | Cameroon  | Dja          | riv. Ja, Kameroe  | ?       | ?       | P-7071            |
| 29 | Lo19NyaG | 187.17 | 170.72 | 74.52 | 100.65 | 69.31 | 28.96 |    |       |        | 64        | Gabon     | Nyanga       | Tchibanga, riv. N | -2.85   | 11.03   | P-179114-115      |
| 30 | Lo20NyaG | 128.66 | 115.31 | 45.87 | 66.88  | 42.43 | 17.5  |    |       |        | 59        | Gabon     | Nyanga       | Tchibanga, riv. N | -2.85   | 11.03   | P-179114-115      |
| 31 | Lo21MakG | 98.69  | 88.05  | 38.82 | 48.38  | 34.96 | 12.35 |    |       |        |           | Gabon     | lvindo       | Nzingmeyong, M    | 0.58    | 12.87   | 178859            |
| 32 | Lo22MakG | 69.95  | 61.81  | 27.09 | 33.72  | 23.81 | 9.68  |    |       |        |           | Gabon     | lvindo       | Nzingmeyong, M    | 0.58    | 12.87   | 178859            |
| 33 | Lo23MakG | 33.91  | 29.89  | 15.11 | 13.96  | 13.18 | 5.55  |    |       |        |           | Gabon     | lvindo       | Nzingmeyong, M    | 0.58    | 12.87   | 178859            |
| 34 | Lo24OIG  | 74.25  | 67.21  | 29.94 | 37.1   | 27.36 | 11.86 |    |       |        |           | Carneroon | Nyong or Dja | Olounou, beek N   | 2.82    | 12.13   | 73-16-P-6651-659  |
| 35 | Lo25OIG  | 63.08  | 56.03  | 23.66 | 30.81  | 21.97 | 9.92  |    |       |        |           | Cameroon  | Nyong or Dja | Olounou, beek N   | 2.82    | 12.13   | 73-16-P-6651-659  |
| 36 | Lo26OIG  | 70.84  | 63.8   | 28.68 | 37.46  | 26.15 | 10.28 |    |       |        |           | Cameroon  | Nyong or Dia | Olounou, beek N   | 2.82    | 12.13   | 73-16-P-6651-659  |
| 37 | Lo27NgK  | 220.81 | 197.47 | 75.96 | 113.33 | 71.59 | 25.58 |    |       |        |           | Cameroon  | Sangha       | Kombetiko, riv. I | ?       | ?       | 76-14-P-839       |
| 38 | Lo28NyoK | 228.75 | 206.53 | 85.66 | 119.63 | 75.57 | 32.52 |    |       |        | 65        | Cameroon  | Nyong        | Ebogo, riv. Nuor  | 3.38    | 11.47   | 73-18-P-3311-3313 |
| 39 | Lo29NyoK | 210.73 | 189.61 | 76.59 | 109.59 | 68.77 | 27.81 |    |       |        | 63        | Cameroon  | Nyong        | Ebogo, riv. Nuor  | 3.38    | 11.47   | 73-18-P-3311-3313 |
| 40 | Lo30NyoK | 140.42 | 126.05 | 55.18 | 70.78  | 48.19 | 20.37 |    |       |        | 63        | Cameroon  | Nyong        | Ebogo, riv. Nuor  | 3.38    | 11.47   | 73-18-P-3311-3313 |
| 41 | Lo31NuaG | 62.18  | 53.11  | 25.01 | 26.94  | 21.87 | 10.31 |    |       |        |           | Gabon     | Nyanga       | Tchibanga, riv. N | -2.85   | 11.03   | 179086-110        |

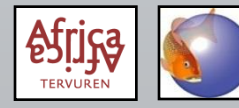

#### Meristics:

 group fin ray counts together (dorsal spines and soft rays, anal spines and soft rays,...), as well as scale counts (longitudinal, transversal,...)

|      |          | P      | <u> </u> | D     | F      | F     | G     | 4 | 1     |       |          | 1 0.0 | DI DI     | 0            | P                 | 0       | P       | 0                 |
|------|----------|--------|----------|-------|--------|-------|-------|---|-------|-------|----------|-------|-----------|--------------|-------------------|---------|---------|-------------------|
| 1    | Code     | TI     | <u>e</u> | 241   | AFI    | PD-1  | 9Rcl  |   | ES DI | D Ser | les Vert | L IN  | Constra   | Bacia        | Location          | Lat.    | Long    | o<br>Manhar       |
| 12   | 0.000E   | 11     | 9.95     | 4.45  | 5.474  | 2 774 | 1902  |   |       | n 31. | HES TELL | CDIAC | Cameroon  | Unknown      | Cameroon          | 2       | 2       | namper            |
| 3    | Br01G    | 185.2  | 169.5    | 56.1  | 114.9  | 0.114 | 18.7  |   |       |       |          | 76    | Gabon     | Unknown      | Gabon             | 2       | 2       | 1930-0032         |
| Å    | Br02     | 132    | 123.9    | 40.3  | 82.7   | 37.9  | 14.6  |   |       |       |          | 79    | Congo Ben | Unknown      | Claboli           | 2       | 2       | 1930-0143         |
| 5    | Br02     | 179.5  | 162      | 47.5  | 112.2  | 43.9  | 17.3  |   |       |       |          | 81    | Congo Ben | Unknown      |                   | 2       | 2       | 1931-0044         |
| a l  | Br04     | 203.1  | 186.5    | 591   | 135.4  | 53.9  | 20.3  |   |       |       |          | 80    | Congo Ben | Unknown      |                   | 2       | 2       | 1931-0045         |
| 7    | Br05     | 179.8  | 164.7    | 521   | 115    | 48.3  | 19.4  |   |       |       |          | 79    | Congo Ben | Unknown      |                   | 2       | 2       | 1931-0141         |
| 8    | BrH      | 275 79 | 255.16   | 88.94 | 171.64 | 81.89 | 27.6  |   |       |       |          | 73    | Gabon     | Олооце       | Noomo Gabon       | -0.8167 |         |                   |
| 9    | BS01JaK  | 148.9  | 137.61   | 58.89 | 76.12  | 52.44 | 19.88 |   |       |       |          |       | Cameroon  | Dia          | riv. Ja. Kameroe  | 2       | 2       | 1903.7.28.194-195 |
| 10   | BS02JaK  | 93.4   | 87.88    | 38.07 | 48.63  | 33.49 | 14.21 |   |       |       |          |       | Cameroon  | Dia          | riv. Ja. Kameroe  | 2       | 2       | 1903.7.28.194-195 |
| 11   | Lo01JaK  | 195.54 | 172.37   | 71.8  | 98.81  | 65.65 | 28.22 |   |       |       |          |       | Cameroon  | Dia          | riv. Ja. Kameroe  | 2       | 2       | P-7039            |
| 12   | Lo02Bom  | 171.06 | 153.28   | 64.97 | 87.3   | 57.49 | 22.61 |   |       |       |          |       | Cameroon  | Dia          | Méséa riv. Bon    | 2.8167  | 12,9333 | P 77032.0017-0032 |
| 13   | Lo03Boml | 170.96 | 155.45   | 63.11 | 91.41  | 55,54 | 22.61 |   |       |       |          |       | Cameroon  | Dia          | Méséa, riv. Borr  | 2.8167  | 12,9333 | P 77032.0017-0032 |
| 14   | Lo04Boml | 135.03 | 122.64   | 52.04 | 69.23  | 47.07 | 18.35 |   |       |       |          |       | Cameroon  | Dia          | Méséa, riv. Borr  | 2.8167  | 12,9333 | P 77032.0017-0032 |
| 15   | Lo05Bom  | 109.39 | 100.47   | 43.55 | 54.88  | 39,93 | 15.54 |   |       |       |          |       | Cameroon  | Dia          | Méséa, riv. Borr  | 2.8167  | 12,9333 | P 77032.0017-0032 |
| 16   | Lo06Bom  | 107.78 | 99.86    | 42.15 | 54.35  | 37.74 | 14,99 |   |       |       |          |       | Cameroon  | Dia          | Méséa, riv. Borr  | 2.8167  | 12,9333 | P 77032.0017-0032 |
| 17   | Lo07Boml | 120.92 | 108.76   | 47.84 | 61.79  | 41.75 | 16.59 |   |       |       |          |       | Cameroon  | Dia          | Méséa, riv, Borr  | 2.8167  | 12.9333 | P 77032.0017-0032 |
| 18   | Lo08Boml | 116.88 | 105.16   | 45.51 | 62.68  | 40.97 | 15.85 |   |       |       |          |       | Cameroon  | Dia          | Méséa, riv. Borr  | 2.8167  | 12.9333 | P 77032.0017-0032 |
| 19   | Lo09Boml | 107.92 | 99.07    | 42.65 | 54,14  | 37.68 | 14.92 |   |       |       |          |       | Cameroon  | Dia          | Méséa, riv. Borr  | 2.8167  | 12.9333 | P 77032.0017-0032 |
| 20   | Lo10Bomk | 105.8  | 96.84    | 39.49 | 55.23  | 35.19 | 15.23 |   |       |       |          |       | Cameroon  | Dia          | Méséa, riv. Borr  | 2.8167  | 12.9333 | P 77032.0017-0032 |
| 21   | Lo11BomK | 110.2  | 99.65    | 44.58 | 56.55  | 39.05 | 15.69 |   |       |       |          |       | Cameroon  | Dia          | Méséa, riv. Borr  | 2.8167  | 12.9333 | P 77032.0017-0032 |
| 22   | Lo12Bomk | 78.08  | 70.9     | 28.75 | 41.6   | 26.7  | 10.57 |   |       |       |          |       | Carneroon | Dja          | Méséa, riv. Borr  | 2.8167  | 12.9333 | P 77032.0017-0032 |
| 23   | Lo13Bomk | 103.28 | 93.74    | 39.16 | 52.84  | 36    | 14.43 |   |       |       |          |       | Carneroon | Dja          | Méséa, riv. Borr  | 2.8167  | 12.9333 | P 77032.0017-0032 |
| 24   | Lo14Bomk | 110.51 | 99.9     | 43.64 | 56.03  | 38.04 | 14.8  |   |       |       |          |       | Carneroon | Dja          | Méséa, riv. Borr  | 2.8167  | 12.9333 | P 77032.0017-0032 |
| 25   | Lo15Bomk | 97.89  | 87.6     | 38.1  | 48.77  | 34.16 | 12.92 |   |       |       |          |       | Carneroon | Dja          | Méséa, riv. Borr  | 2.8167  | 12.9333 | P 77032.0017-0032 |
| 26   | Lo16Bomk | 86.07  | 78.42    | 34.18 | 42.96  | 30.03 | 12.78 |   |       |       |          |       | Carneroon | Dja          | Méséa, riv. Borr  | 2.8167  | 12.9333 | P 77032.0017-0032 |
| 27   | Lo17Bomk | 67.07  | 60.25    | 26.01 | 34.06  | 23.9  | 9.79  |   |       |       |          |       | Carneroon | Dja          | Méséa, riv. Borr  | 2.8167  | 12.9333 | P 77032.0017-0032 |
| 28   | Lo18JaK  | 163.88 | 149.73   | 61.32 | 82.42  | 54.95 | 19.12 |   |       |       |          |       | Carneroon | Dja          | riv. Ja, Kameroe  | ?       | ?       | P-7071            |
| 29   | Lo19NyaG | 187.17 | 170.72   | 74.52 | 100.65 | 69.31 | 28.96 |   |       |       |          | 64    | Gabon     | Nyanga       | Tchibanga, riv. N | -2.85   | 11.03   | P-179114-115      |
| 30   | Lo20NyaG | 128.66 | 115.31   | 45.87 | 66.88  | 42.43 | 17.5  |   |       |       |          | 59    | Gabon     | Nyanga       | Tchibanga, riv. N | -2.85   | 11.03   | P-179114-115      |
| 31   | Lo21MakG | 98.69  | 88.05    | 38.82 | 48.38  | 34.96 | 12.35 |   |       |       |          |       | Gabon     | lvindo       | Nzingmeyong, M    | 0.58    | 12.87   | 178859            |
| 32   | Lo22Mak6 | 69.95  | 61.81    | 27.09 | 33.72  | 23.81 | 9.68  |   |       |       |          |       | Gabon     | lvindo       | Nzingmeyong, M    | 0.58    | 12.87   | 178859            |
| 33   | Lo23Mak6 | 33.91  | 29.89    | 15.11 | 13.96  | 13.18 | 5.55  |   |       |       |          |       | Gabon     | lvindo       | Nzingmeyong, M    | 0.58    | 12.87   | 178859            |
| 34   | Lo24OIG  | 74.25  | 67.21    | 29.94 | 37.1   | 27.36 | 11.86 |   |       |       |          |       | Carneroon | Nyong or Dja | Olounou, beek N   | 2.82    | 12.13   | 73-16-P-6651-659  |
| 35   | Lo25OIG  | 63.08  | 56.03    | 23.66 | 30.81  | 21.97 | 9.92  |   |       |       |          |       | Carneroon | Nyong or Dja | Olounou, beek N   | 2.82    | 12.13   | 73-16-P-6651-659  |
| 36   | Lo26OlG  | 70.84  | 63.8     | 28.68 | 37.46  | 26.15 | 10.28 |   |       |       |          |       | Cameroon  | Nyong or Dja | Olounou, beek N   | 2.82    | 12.13   | 73-16-P-6651-659  |
| 37   | Lo27NgK  | 220.81 | 197.47   | 75.96 | 113.33 | 71.59 | 25.58 |   |       |       |          |       | Cameroon  | Sangha       | Kombetiko, riv. f | ?       | ?       | 76-14-P-839       |
| 38   | Lo28NyoK | 228.75 | 206.53   | 85.66 | 119.63 | 75.57 | 32.52 |   |       |       |          | 65    | Cameroon  | Nyong        | Ebogo, riv. Nyor  | 3.38    | 11.47   | 73-18-P-3311-3313 |
| - 39 | Lo29NyoK | 210.73 | 189.61   | 76.59 | 109.59 | 68.77 | 27.81 |   |       |       |          | 63    | Cameroon  | Nyong        | Ebogo, riv. Nyor  | 3.38    | 11.47   | 73-18-P-3311-3313 |
| 40   | Lo30NyoK | 140.42 | 126.05   | 55.18 | 70.78  | 48.19 | 20.37 |   |       |       |          | 63    | Cameroon  | Nyong        | Ebogo, riv. Nyor  | 3.38    | 11.47   | 73-18-P-3311-3313 |
| 41   | Lo31NyaG | 62.18  | 53.11    | 25.01 | 26.94  | 21.87 | 10.31 |   |       |       |          |       | Gabon     | Nyanga       | Tchibanga, riv. N | -2.85   | 11.03   | 179086-110        |

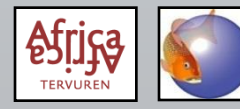

### Additional information, mostly based on label information:

- country, basin, exact locality,...
- collection number
- remarks on the specimen (from own observations)

|    | A           | в      | С               | D              | E      | F     | G     | Н | Ι   | J   | К      | L         | М | N         | 0            | Р                     | Q       | R        | S                    |
|----|-------------|--------|-----------------|----------------|--------|-------|-------|---|-----|-----|--------|-----------|---|-----------|--------------|-----------------------|---------|----------|----------------------|
| 1  | Code        | TL     | SL              | PAL            | AFL    | PP+L  | PPcL  |   | DFS | DFR | Scales | Vertebrae |   | Country   | Basin        | Location              | Lat     | Long     | Number               |
| 2  | AtH         | 11     | 9.85            | 4.45           | 5.474  | 3.774 | 1.802 |   |     |     |        |           |   | Cameroon  | Unknown      | Cameroon              | ?       | ?        |                      |
| 3  | Br01G       | 185.2  | 169.5           | 56.1           | 114.9  |       | 18.7  |   |     |     |        | 76        |   | Gabon     | Unknown      | Gabon                 | ?       | ?        | 1930-0032            |
| 4  | Br02        | 132    | 123.9           | 40.3           | 82.7   | 37.9  | 14.6  |   |     |     |        | 79        |   | Congo Rep | Unknown      |                       | ?       | ?        | 1930-0143            |
| 5  | Br03        | 178.5  | 162             | 47.5           | 113.3  | 43.8  | 17.3  |   |     |     |        | 81        |   | Congo Rep | Unknown      |                       | ?       | ?        | 1931-0044            |
| 6  | Br04        | 203.1  | 186.5           | 59.1           | 135.4  | 53.9  | 20.3  |   |     |     |        | 80        |   | Congo Rep | Unknown      |                       | ?       | ?        | 1931-0045            |
| 7  | Br05        | 179.8  | 164.7           | 52.1           | 115    | 48.3  | 19.4  |   |     |     |        | 79        |   | Congo Rep | Unknown      |                       | ?       | ?        | 1931-0141            |
| 8  | BrH         | 275.79 | 255.16          | 88.94          | 171.64 | 81.89 | 27.6  |   |     |     |        | 73        |   | Gabon     | Ogooue       | Ngomo, Gabon          | -0.8167 | 9.95     |                      |
| 9  | BS01JaK     | 148.9  | 137.61          | 58.89          | 76.12  | 52.44 | 19.88 |   |     |     |        |           |   | Cameroon  | Dja          | riv. Ja, Kameroe      | ?       | ?        | 1903.7.28.194-195    |
| 10 | BS02JaK     | 93.4   | 87.88           | 38.07          | 48.63  | 33.49 | 14.21 |   |     |     |        |           |   | Cameroon  | Dja          | riv. Ja, Kameroe      | ?       | ?        | 1903.7.28.194-195    |
| 11 | Lo01JaK     | 195.54 | 172.37          | 71.8           | 98.81  | 65.65 | 28.22 |   |     |     |        |           |   | Cameroon  | Dja          | riv. Ja, Kameroe      | ?       | ?        | P-7039               |
| 12 | Lo02Boml    | 171.06 | 153.28          | 64.97          | 87.3   | 57.49 | 22.61 |   |     |     |        |           |   | Cameroon  | Dja          | Méséa, riv. Bon       | 2.8167  | 12.9333  | P 77032.0017-0032    |
| 13 | Lo03Boml    | 170.96 | 155.45          | 63.11          | 91.41  | 55.54 | 22.61 |   |     |     |        |           |   | Carneroon | Dja          | Méséa, riv. Borr      | 2.8167  | 12.9333  | P 77032.0017-0032    |
| 14 | Lo04Boml    | 135.03 | 122.64          | 52.04          | 69.23  | 47.07 | 18.35 |   |     |     |        |           |   | Cameroon  | Dja          | Méséa, riv. Borr      | 2.8167  | 12.9333  | P 77032.0017-0032    |
| 15 | Lo05Boml    | 109.39 | 100.47          | 43.55          | 54.88  | 39.93 | 15.54 |   |     |     |        |           |   | Cameroon  | Dia          | Méséa, riv. Borr      | 2.8167  | 12.9333  | P 77032.0017-0032    |
| 16 | Lo06Boml    | 107.78 | 99.86           | 42.15          | 54.35  | 37.74 | 14.99 |   |     |     |        |           |   | Cameroon  | Dia          | Méséa, riv. Borr      | 2.8167  | 12.9333  | P 77032.0017-0032    |
| 17 | Lo07Bom     | 120.92 | 108.76          | 47.84          | 61.79  | 41.75 | 16.59 |   |     |     |        |           |   | Cameroon  | Dia          | Méséa, riv. Borr      | 2.8167  | 12.9333  | P 77032.0017-0032    |
| 18 | Lo08Boml    | 116.88 | 105.16          | 45.51          | 62.68  | 40.97 | 15.85 |   |     |     |        |           |   | Cameroon  | Dia          | Méséa, riv. Borr      | 2.8167  | 12.9333  | P 77032.0017-0032    |
| 19 | Lo09Boml    | 107.92 | 99.07           | 42.65          | 54.14  | 37.68 | 14.92 |   |     |     |        |           |   | Cameroon  | Dia          | Méséa, riv. Borr      | 2.8167  | 12,9333  | P 77032.0017-0032    |
| 20 | Lo10Bomk    | 105.8  | 96.84           | 39.49          | 55.23  | 35.19 | 15.23 |   |     |     |        |           |   | Cameroon  | Dia          | Méséa riv. Borr       | 2.8167  | 12,9333  | P 77032.0017-0032    |
| 21 | Lo11BomK    | 110.2  | 99.65           | 44.58          | 56.55  | 39.05 | 15.69 |   |     |     |        |           |   | Cameroon  | Dia          | Méséa riv. Borr       | 2.8167  | 12,9333  | P 77032.0017-0032    |
| 22 | Lo12Bomk    | 78.08  | 70.9            | 28.75          | 41.6   | 26.7  | 10.57 |   |     |     |        |           |   | Cameroon  | Dia          | Méséa, riv. Borr      | 2.8167  | 12.9333  | P 77032.0017-0032    |
| 23 | Lo13Bomk    | 103.28 | 93.74           | 39.16          | 52.84  | 36    | 14.43 |   |     |     |        |           |   | Cameroon  | Dia          | Méséa riv Borr        | 2.8167  | 12,9333  | P 77032.0017-0032    |
| 24 | Lo14Bomk    | 110.51 | 99.9            | 43.64          | 56.03  | 38.04 | 14.8  |   |     |     |        |           |   | Cameroon  | Dia          | Méséa riv Borr        | 2.8167  | 12,9333  | P 77032.0017-0032    |
| 25 | Lo15Bomk    | 97.89  | 87.6            | 38.1           | 48.77  | 34.16 | 12.92 |   |     |     |        |           |   | Cameroon  | Dia          | Méséa riv Borr        | 2.8167  | 12,9333  | P 77032.0017-0032    |
| 26 | Lo16Bomk    | 86.07  | 78.42           | 34 18          | 42.96  | 30.03 | 12 78 |   |     |     |        |           |   | Cameroon  | Dia          | Méséa riv Borr        | 2 8167  | 12 9333  | P 77032 0017-0032    |
| 27 | Lo17Bomk    | 67.07  | 60.25           | 26.01          | 34.06  | 23.9  | 9.79  |   |     |     |        |           |   | Cameroon  | Dia          | Méséa riv Borr        | 2 8167  | 12 9333  | P 77032 0017-0032    |
| 28 | Lo18JaK     | 163.88 | 149.73          | 61.32          | 82.42  | 54.95 | 19.12 |   |     |     |        |           |   | Cameroon  | Dia          | riv Ja Kameroe        | 2       | 2        | P-707                |
| 29 | Lo19NuaG    | 187 17 | 170.72          | 74.52          | 100.65 | 69.31 | 28.96 |   |     |     |        | 64        |   | Gabon     | Muanga       | Tohihanga riv N       | -2.85   | 11.03    | P-179114-115         |
| 30 | Lo20NuaG    | 128.66 | 115.31          | 45.87          | 66.88  | 42.43 | 17.5  |   |     |     |        | 59        |   | Gabon     | Muanga       | Tchibanga riv N       | -2.85   | 11.03    | P-179114-115         |
| 31 | Lo21MakG    | 98.69  | 88.05           | 38.82          | 48.38  | 34.96 | 12.35 |   |     |     |        |           |   | Gabon     | lvindo       | Nzinameuona N         | 0.58    | 12.87    | 178859               |
| 32 | Lo22Mak0    | 69.95  | 61.81           | 27.09          | 33.72  | 23.81 | 9.68  |   |     |     |        |           |   | Gabon     | lvindo       | Nzinameuona N         | 0.58    | 12.87    | 178859               |
| 33 | Lo23Mak     | 33.91  | 29.89           | 15.11          | 13.96  | 13.18 | 5.55  |   |     |     |        |           |   | Gabon     | luindo       | Nzingmeyong, N        | 0.58    | 12.87    | 178859               |
| 34 | Lo24OIG     | 74.25  | 67.21           | 29.94          | 37.1   | 27.36 | 11.86 |   |     |     |        |           |   | Cameroon  | Nuona or Dia | Oloupou beek N        | 2.82    | 12.01    | 73.16.P.6651.659     |
| 25 | Lo250IG     | 62.09  | 56.02           | 22.66          | 20.91  | 21.00 | 9.92  |   |     |     |        |           |   | Cameroon  | Nuong or Dia | Olounou, beek N       | 2.02    | 12.10    | 72.16.D.6651.659     |
| 36 | Lo260IG     | 70.84  | 63.0            | 28.62          | 37.49  | 26.15 | 10.22 |   |     |     |        |           |   | Cameroon  | Nuong or Dia | Olounou, beek N       | 2.02    | 12.13    | 73.16.P.6651.659     |
| 37 | Lo27Nak     | 220.91 | 197.47          | 75.96          | 112 22 | 7159  | 25.59 |   |     |     |        |           |   | Cameroon  | Sangler Dia  | Kombetiko riu f       | 2.02    | 2        | 76.14.D.000          |
| 38 | Lo28NucK    | 220.01 | 206.52          | 85.66          | 119.62 | 75.57 | 20.00 | - |     |     |        | 65        |   | Cameroon  | Nuopa        | Ebogo riu Neor        | : 2.20  | : 11.4.7 | 72,19, P. 2211, 2212 |
| 29 | Lo29NucK    | 210.70 | 109.61          | 76.59          | 109.59 | 60.77 | 27.02 |   |     |     |        | 60        |   | Cameroon  | Nuong        | Ebogo, riv, Nyor      | 2.30    | 11.47    | 70.10 D.0014.004     |
| 30 | Lo20NucK    | 140.42 | 100.01          | 76.03<br>EE 19 | 70.79  | A0 10 | 20.27 |   |     |     |        | 63        |   | Cameroon  | Nuong        | Ebogo, nv. Nyor       | 2.30    | 11.47    | 70-10-17-0011-0014   |
| 40 | Lo2tMusC    | 62.10  | 120.00<br>E0.14 | 25.01          | 10.18  | 90.13 | 20.37 |   |     |     |        | 63        |   | Cahee     | Nusses       | Takihanan sin A       | 3.38    | 11.97    | 170000 440           |
| 41 | LOGINIJalei | 62.18  | 53.11           | 25.01          | 26.94  | 21.87 | 10.31 |   |     |     |        |           |   | uadon     | i Nyanga     | ji i onibanga, riv. N | -2.85   | 1.03     | 1/9086-110           |

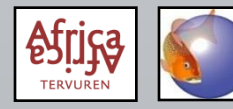

### **Dataset format – modified data**

#### General

- Modified data = datasets derived from the original (basic) dataset with the original measurements.
- Includes LOG-transformed datasets and percentage calculations (%SL, %HL), which are only performed on morphometric information (measurements); meristics are not transformed.
- PAST allows LOG-transformation of an imported dataset, but not percentage calculations, so the latter have to be done before importing data in PAST.
- Morphometric and meristic data are analysed separately.

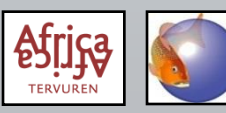

### **Dataset format – modified data**

Modifying data in MS Excel:

- Worksheet 1 = original data; worksheet 2 = %SL; worksheet 3 = %HL; LOGtransformation can be done in PAST; only measurements are LOGtransformed or used for percentage calculations, meristics not.
- By using formulae in worksheets 2 and 3, corrections of the original data in worksheet 1 are immediately applied to these worksheets.
   %SL: (variable/SL)\*100 %HL: (variable/HL)\*100
- The "additional information" part of worksheet 1 can be excluded from the other worksheets.

Royal Museum for Central Africa (RMCA Tervuren)

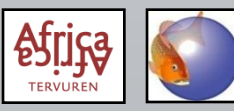

# 1) Excel: Select and copy your data (measurements or meristics, not the additional information)

| 🧶 Untitled | ł             |                   |                  |         |             |              |               |       |                |       |       |           |        |
|------------|---------------|-------------------|------------------|---------|-------------|--------------|---------------|-------|----------------|-------|-------|-----------|--------|
| File Edit  | Transform P   | lot Univariate Mu | Itiva riato Mort |         | mercins Geo | antry étatio | raphy Script  | Help  | <b>t</b> oo" c |       |       |           |        |
| Show       |               | Click mode        | - Z) F           | ASI.    | Che         | CK VK        | ow at         | แทยน  | nes a          | and v | Colur | nn        |        |
| 🛛 🔽 Row a  | attributes    | Select            | ottr             |         | Paste       | 📃 Band       | ds            |       |                |       |       |           |        |
| 🛛 🔽 Colun  | nn attributes | Drag rows/column  | nns alli         | เมนูเธร | Select all  | 📃 Blac       | k/white (1/0) |       |                |       |       |           |        |
|            | Color         | Symbol            | Name             | А       | В           | с            | D             | E     | F              | G     | Н     | I         | ~      |
| Туре       |               |                   | r                | -       | -           | -            | -             | -     | -              | -     | -     | -         |        |
| Name       |               |                   |                  | A       | В           | С            | D             | E     | F              | G     | н     | 1         |        |
| 1          | •             | Dot               | 1                |         |             |              |               |       |                |       |       |           |        |
| 2          | •             | Dot               | 2                |         |             |              |               |       |                |       |       |           |        |
| 3          | •             | Dot Dot           | 3                |         |             |              |               |       |                |       |       |           |        |
| 5          |               | Dot               | 5                |         |             |              |               |       |                |       |       |           |        |
| 6          | •             | Dot               | 6                |         |             |              |               |       |                |       |       |           | -      |
| 7          | •             | Dot               | 7 0 ) (          |         |             | ,            |               |       |                |       |       |           |        |
| 8          | •             | Dot               | 3) 5             | Select  | the '       | 'name        | e-nan         | າຂ″ ດ | cell an        | id pa | ste v | our cop   | ied    |
| 9          | •             | Dot               | 9                |         |             |              |               |       |                |       |       |           |        |
| 10         | •             | Dot               | _ •dat           | a; this | WIII        | add c        | colum         | n (va | ariable        | es) a | nd ro | W         |        |
| 11         | •             | Dot               | 11               |         | ) -         |              | · - 11-       |       |                | ,<br> |       |           |        |
| 12         |               | Dot               | (SD)             | ecime   | ns) c       | codes        | in the        | e co  | rrect (        | colun | nn an | id row ir | N PASI |
| 13         |               | Dot               | 14               |         |             |              |               |       |                |       |       |           |        |
| 15         | •             | Dot               | 15               |         |             |              |               |       |                |       |       | _         |        |
| 16         | •             | Dot               | 16               |         |             |              |               |       |                |       |       |           |        |
| 17         | •             | Dot               | 17               |         |             |              |               |       |                |       |       |           |        |
| 18         | •             | Dot               | 18               |         |             |              |               |       |                |       |       |           |        |
| 19         | •             | Dot               | 19               |         |             |              |               |       |                |       |       |           |        |
| 20         | •             | Dot               | 20               |         |             |              |               |       |                |       |       |           |        |
| 21         |               | Dot               | 21               |         |             |              |               |       |                |       |       |           |        |
| 22         |               | Dot               | 22               |         |             |              |               |       |                |       |       |           |        |
| 24         | •             | Dot               | 23               |         |             |              |               |       |                |       |       |           |        |
| 25         | •             | Dot               | 25               |         |             |              |               | _     |                |       |       |           |        |
| 26         | •             | Dot               | 26               |         |             |              |               |       |                |       |       | •         | -      |
|            |               |                   |                  |         |             |              |               |       |                |       |       | +         |        |

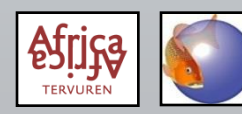

Columns can be identified as containing a grouping variable by changing the column type. Grouping variables can be text (e.g. "male" and "female") or a numeric value (e.g. "1", "2", etc.).

| 🧶 Untitled  | -          |          |                         | The spectrum of |        |            |          |              | Transa .    |   |   | - |   | • X |   |
|-------------|------------|----------|-------------------------|-----------------|--------|------------|----------|--------------|-------------|---|---|---|---|-----|---|
| File Edit   | ransform   | Plot     | Univariate Multivariate | Model Div       | ersity | Timeseries | Geometry | Stratigraphy | Script Help |   |   |   |   |     |   |
| - Show      |            | <u> </u> | Click mode              | Edit            |        |            |          | View         |             |   |   |   |   |     |   |
| 🔲 Pour otte | outor      | 0        | Select                  | 🎽 🔏 G           | ut     | 📔 Past     | te 🛛     | Bands        |             |   |   |   |   |     |   |
| Column      | attributes | ¢        | Drag rows/columns       | T 0             | vac    | Sele       | ct all   | Black/white  | (1/0)       |   |   |   |   |     |   |
|             |            | 4        | -                       |                 |        | •          |          |              |             | 1 |   |   | I |     |   |
|             | А          |          | B C                     | D               | E      |            | F        | G            | Н           | I | J | К | L | M   | - |
| Туре        |            | -        |                         | -               | -      |            | -        | -            | -           | - | - | - | - | -   |   |
| Name        |            |          | B C                     | D               | E      |            | F        | G            | Н           | 1 | J | К | L | М   |   |
| 1 •         | Group      |          |                         |                 |        |            |          |              |             |   |   |   |   |     |   |
| 2 •         | Ordinal    |          |                         |                 |        |            |          |              |             |   |   |   |   |     |   |
| 3           | Nominal    |          |                         |                 |        |            |          |              |             |   |   |   |   |     |   |
| 4           | binary     |          |                         |                 |        |            |          |              |             |   |   |   |   |     |   |
| 5           |            |          |                         |                 | _      |            |          |              |             |   |   |   |   |     |   |
|             |            | _        |                         |                 | _      |            |          |              |             |   |   |   |   |     |   |
| /           |            |          |                         |                 |        |            |          |              |             |   |   |   |   |     |   |
| 0           |            | _        |                         |                 | _      |            |          |              |             |   |   |   |   |     |   |
| 10          |            |          |                         |                 | _      |            |          |              |             |   |   |   |   |     |   |
| 11          |            |          |                         |                 |        |            |          |              |             |   |   |   |   |     |   |
| 12          |            | _        |                         |                 |        |            |          |              |             |   |   |   |   |     |   |
| 13          |            |          |                         |                 |        |            |          |              |             |   |   |   |   |     |   |
| 14 •        |            |          |                         |                 |        |            |          |              |             |   |   |   |   |     |   |
| 15 •        |            |          |                         |                 |        |            |          |              |             |   |   |   |   |     |   |
| 16 •        |            |          |                         |                 |        |            |          |              |             |   |   |   |   |     |   |
| 17 •        |            |          |                         |                 |        |            |          |              |             |   |   |   |   |     |   |
| 18 •        |            |          |                         |                 |        |            |          |              |             |   |   |   |   |     |   |
| 19 •        | •          |          |                         |                 |        |            |          |              |             |   |   |   |   |     |   |
| 20 •        | •          |          |                         |                 |        |            |          |              |             |   |   |   |   |     |   |
| 21 •        | •          |          |                         |                 |        |            |          |              |             |   |   |   |   |     |   |
| 22 •        |            |          |                         |                 |        |            |          |              |             |   |   |   |   |     |   |
| 23 •        |            |          |                         |                 |        |            |          |              |             |   |   |   |   |     |   |
| 24 •        |            |          |                         |                 |        |            |          |              |             |   |   |   |   |     |   |
| 25 •        | •          |          |                         |                 |        |            |          |              |             |   |   |   |   |     |   |
| 26 •        |            |          |                         |                 |        |            |          |              |             |   |   |   |   |     | Ŧ |
|             |            | _        |                         |                 | _      |            |          |              |             |   |   |   |   | +   |   |

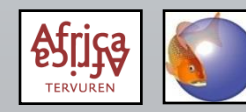

### Symbols (and colours) can be set for individual specimens or groups of specimens.

| 🥭 Untitled | d                             |                  | - Annual Annual |                |              |                 | -            |     |   | - |   |   |
|------------|-------------------------------|------------------|----------------------------------------------------------------------------------------------------|----------------|--------------|-----------------|--------------|-----|---|---|---|---|
| File Edit  | ransform Plot l               | Univariate Multi | variate Model D                                                                                                    | iversity Times | eries Geomet | try Stratigraph | iy Script He | elp |   |   |   |   |
| Show       | — Clie                        | ck mode          | Edit                                                                                                    |                |              | View            |              |     |   |   |   |   |
| Row a      | attributes 💿 S                | Select           | *                                                                                                    | Cut 📔          | Paste        | Bands           |              |     |   |   |   |   |
|            | an attributes                 |                  | s 🖶                                                                                                    | Conv 🕥         | Select all   | Black/w         | nite (1/0)   |     |   |   |   |   |
|            |                               |                  |                                                                                                    |                | Select all   |                 |              |     |   |   |   |   |
|            | Color                         | Symbol           | Name                                                                                                    | Α              | В            | С               | D            | E   | F | G | Н | I |
| 1          | Fuchsia                       | Dot              | 1                                                                                                    |                |              |                 |              |     |   |   |   |   |
| 2          | Fuchsia                       | Dot              | 2                                                                                                    |                |              |                 |              |     |   |   |   |   |
| 3          |                               | Square           | 3                                                                                                    |                |              |                 |              |     |   |   |   |   |
| 4          |                               | Square           | 4                                                                                                    |                |              |                 |              |     |   |   |   |   |
| 5          |                               | Square           | 5                                                                                                    |                |              |                 |              |     |   |   |   |   |
| 6          |                               | Diamond          | 6                                                                                                    |                |              |                 |              |     |   |   |   |   |
| 7          | •                             | Diamond          | 7                                                                                                    |                |              |                 |              |     |   |   |   |   |
| 8          | • Black •                     | Dot              | 8                                                                                                    |                |              |                 |              |     |   |   |   |   |
| 9          | Darkmage                      | Dot              | 9                                                                                                    |                |              |                 |              |     |   |   |   |   |
| 10         | Darkoliver                    | Dot              | 10                                                                                                    |                |              |                 |              |     |   |   |   |   |
| 11         | Darkoranc                     | Dot              | 11                                                                                                    |                |              |                 |              |     |   |   |   |   |
| 12         | Darkorchi                     | Dot              | 12                                                                                                    |                |              |                 |              |     |   |   |   |   |
| 13         | Darksalmc                     | Dot              | 13                                                                                                    |                |              |                 |              |     |   |   |   |   |
| 15         | <ul> <li>Darkseagr</li> </ul> | Dot              | 14                                                                                                    |                |              |                 |              |     |   |   |   |   |
| 16         | 🔹 📕 Darkslatek 👻              | Dot              | 16                                                                                                    |                |              |                 |              |     |   |   |   |   |
| 17         | •                             | Dot              | 17                                                                                                    |                |              |                 |              |     |   |   |   |   |
| 18         | •                             | Dot              | 18                                                                                                    |                |              |                 |              |     |   |   |   |   |
| 19         | •                             | Dot              | 19                                                                                                    |                |              |                 |              |     |   |   |   |   |
| 20         | •                             | Dot              | 20                                                                                                    |                |              |                 |              |     |   |   |   |   |
| 21         | •                             | Dot              | 21                                                                                                    |                |              |                 |              |     |   |   |   |   |
| 22         | •                             | Dot              | 22                                                                                                    |                |              |                 |              |     |   |   |   |   |
| 23         | •                             | Dot              | 23                                                                                                    |                |              |                 |              |     |   |   |   |   |
| 24         | •                             | Dot              | 24                                                                                                    |                |              |                 |              |     |   |   |   |   |
| 25         | •                             | Dot              | 25                                                                                                    |                |              |                 |              |     |   |   |   |   |
| 26         | •                             | Dot              | 26                                                                                                    |                |              |                 |              |     |   |   |   |   |
| 27         | •                             | Dot              | 27                                                                                                    |                |              |                 |              |     |   |   |   |   |
| 28         | •                             | Dot              | 28                                                                                                    |                |              |                 |              |     |   |   |   |   |
|            |                               |                  |                                                                                                    |                |              |                 |              |     |   |   |   | P |

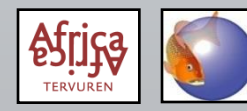

Alternatively, choose "Edit – Row colors/symbols" after selecting multiple specimens to quickly set group symbols or colours.

| 🍠 Untitleo | 1             |                   |              | -      | -         |            |         |                  |            | -      |      | -    |      |      | ×    |
|------------|---------------|-------------------|--------------|--------|-----------|------------|---------|------------------|------------|--------|------|------|------|------|------|
| File Edit  | Transform     | Plot Univariate   | Multivariate | Model  | Diversity | Timeseries | Geo     | metry Stratigrap | hy Script  | Help   |      |      |      |      |      |
| - Sh       | Undo          |                   |              | Ctrl+Z |           |            |         | View             |            |        |      |      |      |      |      |
|            | Redo          |                   |              |        | Cut       | Pas'       | te      | Bands            |            |        |      |      |      |      |      |
|            | Cut           |                   |              | Ctrl+X | Сору      | O Sele     | ect all | Black/w          | hite (1/0) |        |      |      |      |      |      |
|            | Сору          |                   |              | Ctrl+C |           |            |         |                  | 2.01       |        |      |      |      |      |      |
| 100        | Paste         |                   |              | Ctrl+V | S         | NL         | PGW     | OD               | DSL        | HPL    | ABL  | AMH  | PMW  | MW   | - Â  |
| 1000       | Select all    |                   |              | Ctrl+A | 2         | 1.4        | 43.9    | 10.5             | 54.3       | 40     | 68.7 | 16.9 | 10.5 | 1/.1 | - 11 |
| 120        | Insert more r | ows               |              |        | 2         | 0.0<br>4.0 | 42.     | Row colors/syr   | nbols      |        |      | 20   | 0 1  | 15.0 | - 11 |
| 1384       | Insert more o | olumns            |              |        | 1         | 4.2<br>7.8 | 30 0    | iroup            | Color      | Symbol |      | 10.2 | 7.3  | 11.9 | - 1  |
| 14Bé       | Remove        |                   |              |        | 1         | 4.4        | 28. A   | AII .            |            | Dot    |      | 10.2 | 5.8  | 10.3 |      |
| 15Bé       | Remove unin   | formative rows/co | olumns       |        | 1         | 4.4        | 28.     |                  |            |        |      | 10.4 | 7    | 11.1 |      |
| 16Bé       | Row colors/s  | vmbols            |              |        | 1         | 7.2        | 20.     |                  |            |        |      | 12.5 | 8    | 13.4 |      |
| 17Bé       | Fing          | ,                 |              |        | 1         | 3          | 22.     |                  |            |        |      | 6.6  | 6.7  | 11.1 |      |
| 18Bé       | Replace       |                   |              |        | 1         | 3.7        | 24.     |                  |            |        |      | 9.4  | 7.5  | 12.8 |      |
| 19Na       | Counter       |                   |              |        | 1         | 6.3        | 31      |                  |            |        |      | 10.9 | 7.6  | 11.6 |      |
| 1Sé1       | Rearrange     |                   |              |        | 1         | 8          | 33.     |                  |            |        |      | 10.1 | 8.1  | 13.8 |      |
| 20Na       |               |                   | <u>-</u>     |        | 1         | 4.6        | 29.     |                  |            |        |      | 9.6  | 6.9  | 11.2 |      |
| 21Bf1      | • 63.8        |                   |              |        |           |            | 15.     |                  |            |        |      |      |      |      |      |
| 22Bf1      | • 59.4        |                   |              |        |           |            | 15.     |                  |            |        |      |      |      |      |      |
| 23Bf1      | • 59.8        |                   |              |        |           |            | 15.     |                  |            |        |      |      |      |      |      |
| 24Bf1      | • 60.1        |                   |              |        |           |            | 15.     |                  |            |        |      |      |      |      |      |
| 25Bf1      | • 61.5        |                   |              |        |           |            | 15.     |                  | 8          | Close  |      |      |      |      |      |
| 26Bf1      | • 50.7        | 17.5              |              |        |           |            | 13.     |                  |            |        |      |      |      |      |      |
| 27872      | • 80.9        | 20.2              | 10.0         | 7.5    | 1         | 2.0<br>C   | 10.4    | 0.8              | 19.9       | 15.4   | 20.4 | 0.4  | 0.8  | 10.9 |      |
| 20011      | • 45.5        | 14.7              | 10.2         | 3.2    | 6         | .0         | 12.0    | 2.4              | 9.25       | 9.0    | 12.2 | 2.7  | 2.2  | 5.9  | - 1  |
| 251011     | • 140 3       | 14.5              | 59.4         | 4.9    | 2         | 0          | 34.7    | 10.9             | 40         | 30.9   | 50.6 | 15.2 | 8.1  | 15.1 | - 11 |
| 308é2      | • 60.7        | 20.3              | 26.2         | 6.9    | 9         | 1          | 16.7    | 4.6              | 15.2       | 13     | 17.7 | 55   | 4.5  | 6.8  |      |
| 31Bf2      | • 103.5       | 34                | 44.3         | 11.1   | 1         | 3.9        | 25.1    | 7.5              | 33.9       | 22.9   | 37.3 | 11.5 | 6.2  | 9.8  |      |
| 32Bf2      | • 113.8       | 37.1              | 48.2         | 13.4   | 1         | 5.7        | 30.8    | 7.7              | 39.3       | 26.7   | 36.5 | 12.5 | 7.2  | 11.6 |      |
| 33Na3      | • 27.9        | 11.4              | 13.6         | 4      | 4         | .9         | 8.4     | 2.3              | 6.1        | 7.6    | 8.1  | 2    | 2.6  | 3.7  |      |
| 34Na4      | • 40.4        | 14.9              | 18.3         | 4.9    | 6         | .1         | 12.2    | 2.8              | 8.7        | 8.1    | 13.7 | 3    | 3.1  | 5.5  |      |
| 35MI1      | • 37.4        | 13.8              | 17.4         | 4.9    | 5         | .6         | 11      | 3                | 8.3        | 8.2    | 13   | 4.9  | 3    | 5.1  | Ŧ    |
| •          |               |                   |              |        |           |            |         |                  |            |        |      |      |      |      | Þ    |

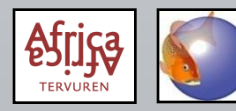

### **PAST: log transformation**

#### 1) Select your data; the cell indicated below will select <u>all</u> data

| how —<br>Low at<br>Colum | Log<br>Subtract<br>Remove        | mean<br>trend         |            | Edit                 | Sut 📔<br>Copy 🧿    | Paste<br>Select all | View<br>Bands<br>Black/v | white (1/0)  |             |              |                    |             |             |
|--------------------------|----------------------------------|-----------------------|------------|----------------------|--------------------|---------------------|--------------------------|--------------|-------------|--------------|--------------------|-------------|-------------|
| u1                       | Convert t<br>Row perc<br>Box-Cox | o ranks<br>entage     |            | INL<br>20.2          | 2) <sup>s</sup> Ch | NOOSE               | «Т                       | ransfo       | orm -       | Log»         | <b>AMH</b><br>16.9 | PMW<br>10.5 | MW<br>17.1  |
| ul<br>úl<br>él           | Remove<br>Landmar                | size from dista<br>ks | inces      | 24.3<br>23.5<br>14.1 | 24.2<br>17.8       | 44.4<br>30.6        | 10.1<br>7.7              | 60.4<br>37.9 | 50<br>27.3  | 60.9<br>42   | 18.5<br>10.2       |             |             |
| é1<br>é1<br>é2 •         | Evaluate                         | expression<br>37.1    | 46.3       | 10.7<br>12.1<br>12.2 |                    |                     |                          |              |             |              |                    |             |             |
| é2 •<br>é2 •             | 85.3<br>93                       |                       |            |                      |                    |                     |                          |              |             |              |                    |             |             |
| a2 •<br>1 •              |                                  |                       |            |                      |                    |                     |                          |              |             |              |                    |             |             |
| a2 •<br>F1 •<br>F1 •     |                                  |                       |            |                      |                    |                     |                          |              |             |              |                    |             |             |
| 1 •<br>1 •               |                                  |                       |            |                      |                    |                     |                          |              |             |              |                    |             |             |
| 1•<br>1•                 |                                  |                       |            |                      |                    |                     |                          |              |             |              |                    |             |             |
| 2•<br>h1•                | 80.9<br>45.5                     | 26.2<br>14.7          | 33<br>18.2 | 7.5<br>5.2           | 12.5<br>6.6        | 20.4<br>12.8        | 6.8<br>3.1               | 19.9<br>9.25 | 15.4<br>9.6 | 26.4<br>11.8 | 6.4<br>2.7         | 6.8<br>3.2  | 10.9<br>5.9 |

selected grange. Either replace the empty cell(s) by "?", remove the specimen of remove the variable. Missing values should NOT be replaced by zero!

Note th

35MI

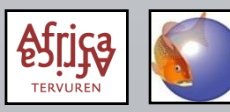

### **PAST: X/Y scatterplots**

1) Select 2 columns

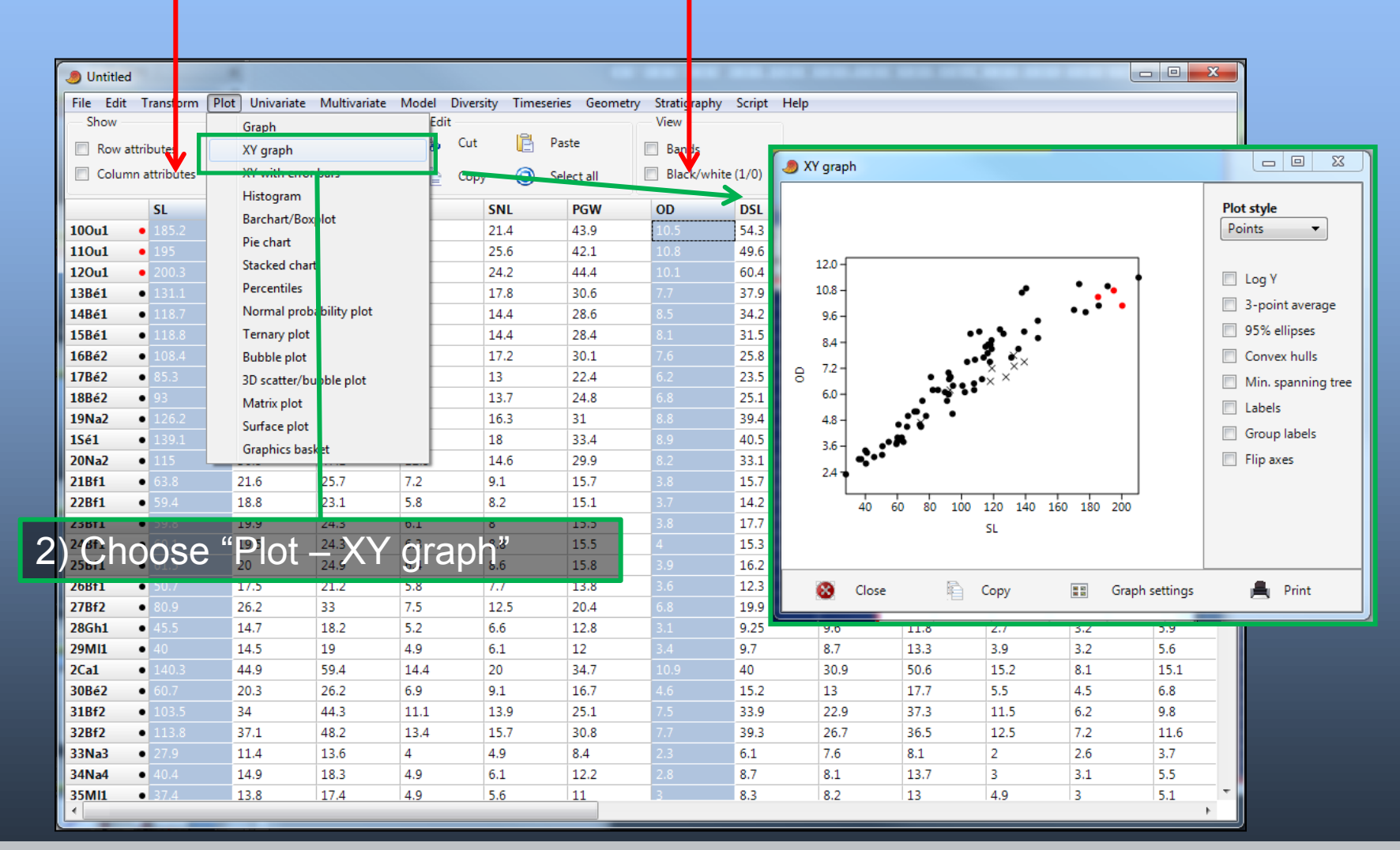

Royal Museum for Central Africa (RMCA Tervuren)

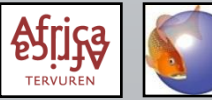

FishBase and Fish Taxonomy Training Session 2017

### **PAST: X/Y scatterplots**

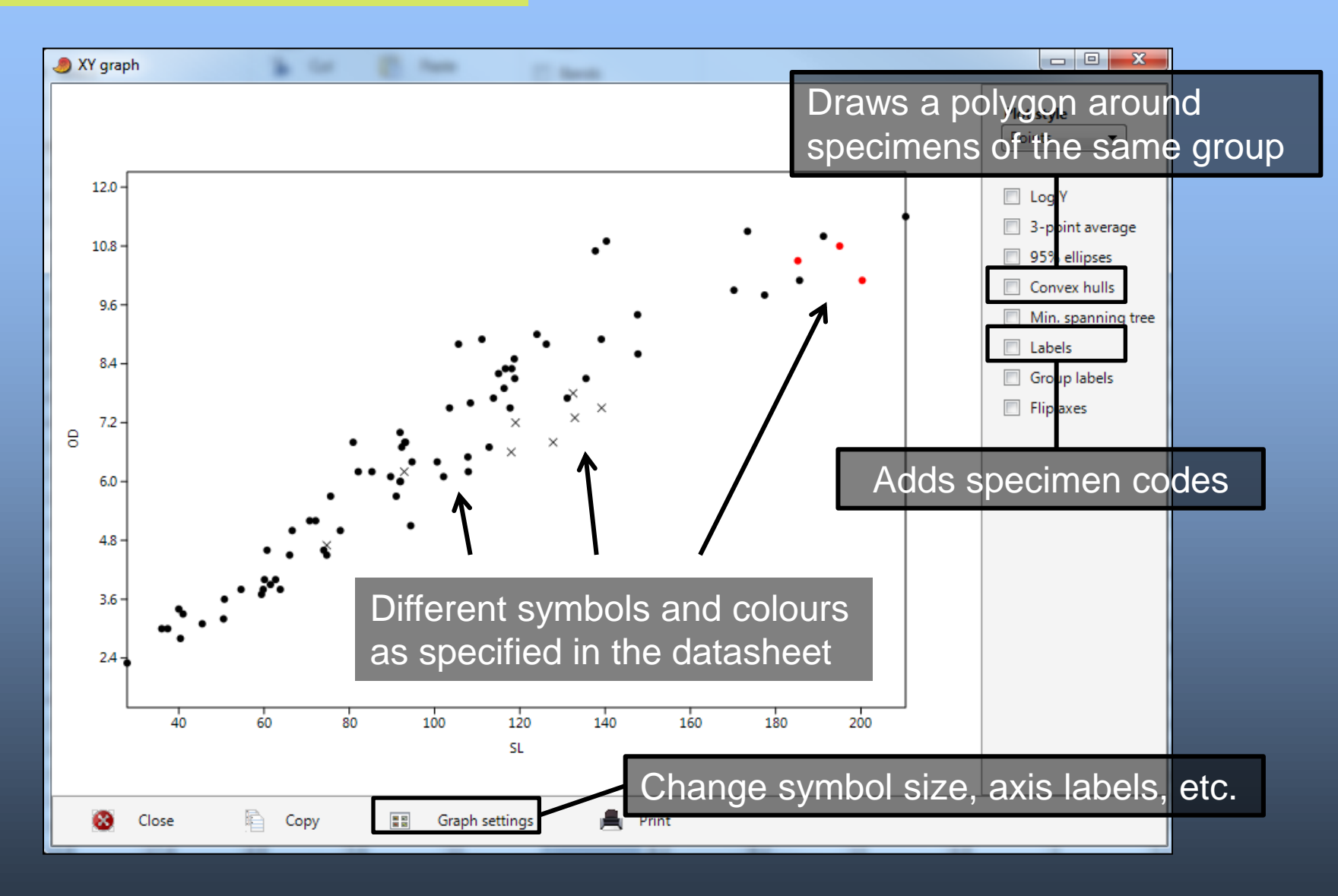

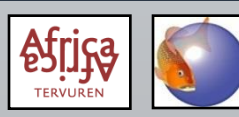

## **PAST: finding errors**

- Big data errors become clear after PCA: an isolated specimen and a large associated *factor loading* indicate what variable for what specimen needs verification.
- Scatterplots of all variables vs SL (or TL) can also be used as a quick initial control of data quality.

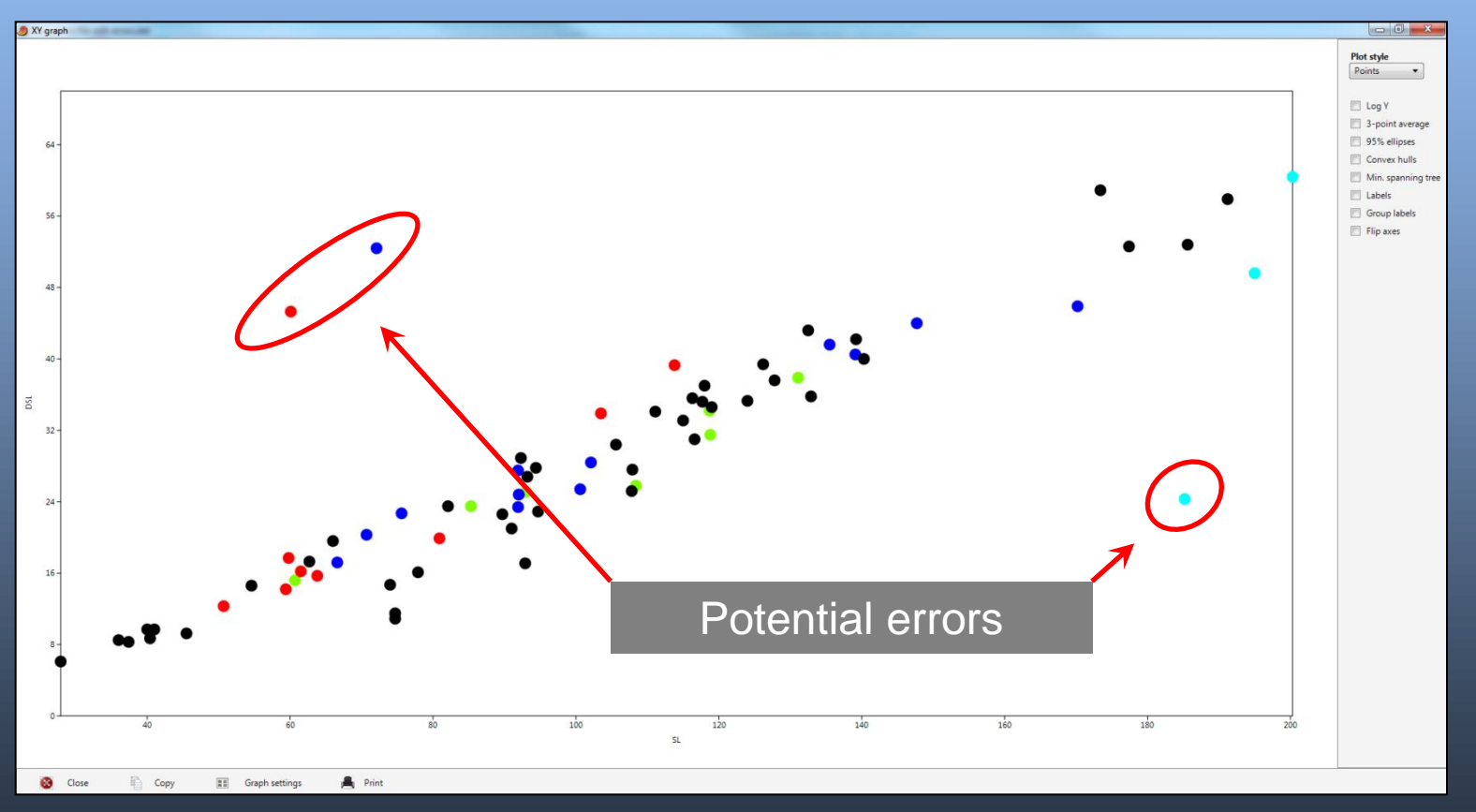

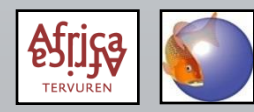

FishBase and Fish Taxonomy Training Session 2017

• Before performing a PCA, measurements should be either log transformed or calculated as %SL (or %HL). Meristics are never transformed!

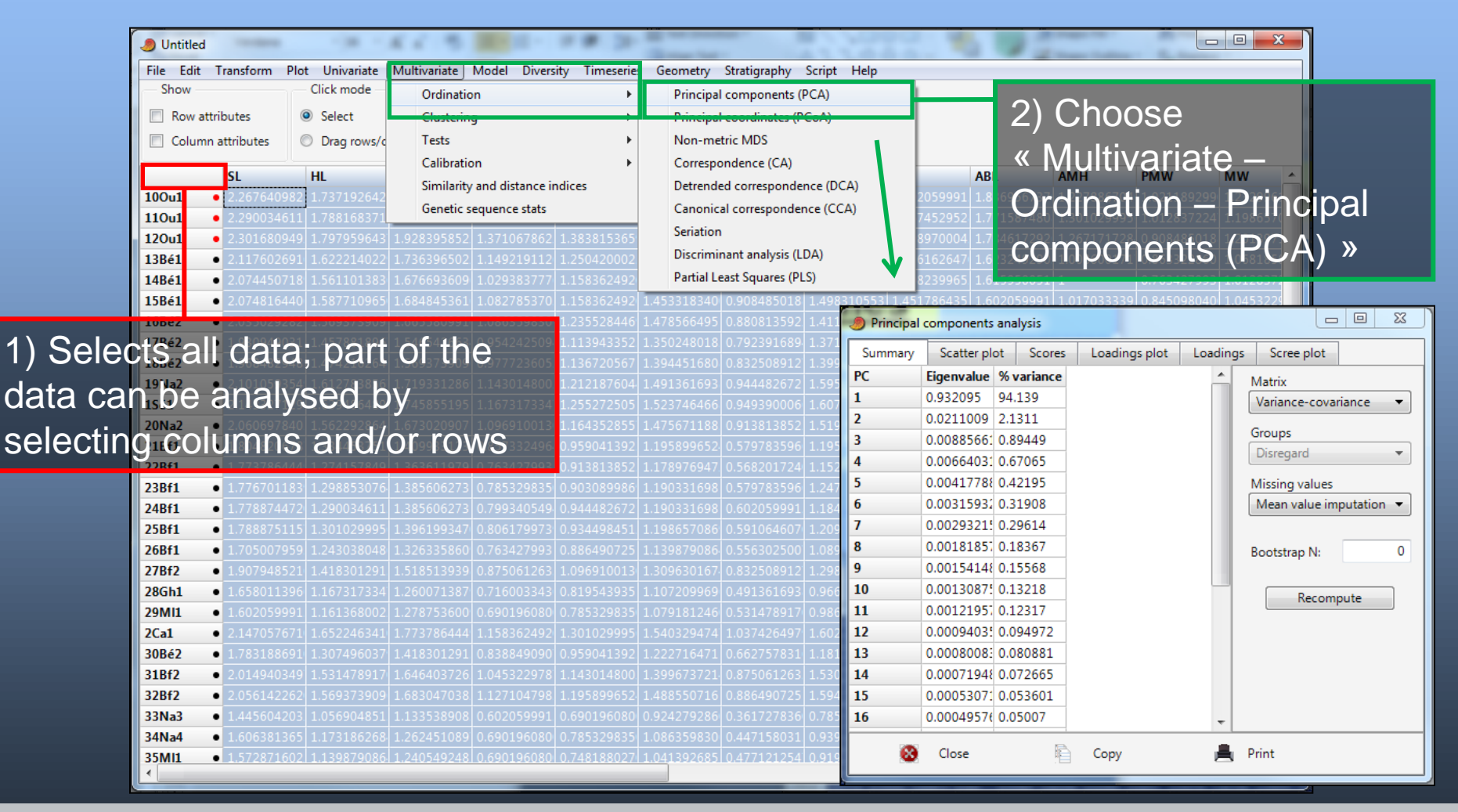

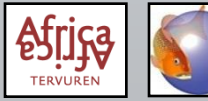

Use the "Var-covar" matrix for measurements, and the correlation matrix for meristics.

Eigenvalues give the degree of the total dataset variation explained by the corresponding Principal Component.

"% variance" explains the percentage of the total dataset variation explained by the corresponding Principal Component.

| 🥭 Principal | components | analysis   |               |          |                         |
|-------------|------------|------------|---------------|----------|-------------------------|
| Summary     | Scatter pl | ot Scores  | Loadings plot | Loadings | Scree plot              |
| (PC         | Eigenvalue | % variance |               | <u>^</u> | Matrix                  |
| 1           | 0.932095   | 94.139     |               |          | Variance-covariance 👻   |
| 2           | 0.0211009  | 2.1311     |               |          |                         |
| 3           | 0.00885661 | 0.89449    |               |          | Groups                  |
| 4           | 0.00664031 | 0.67065    |               |          | Disregard               |
| 5           | 0.00417788 | 0.42195    |               |          | Missing values          |
| 6           | 0.00315932 | 0.31908    |               |          | Mean value imputation 🔻 |
| 7           | 0.00293215 | 0.29614    |               |          |                         |
| 8           | 0.00181857 | 0.18367    |               |          | Most variation is       |
| 9           | 0.00154148 | 0.15568    |               |          |                         |
| 10          | 0.00130875 | 0.13218    |               |          | (usually) explained     |
| 11          | 0.00121957 | 0.12317    |               |          | by the first Principal  |
| 12          | 0.00094035 | 0.094972   |               |          | Components              |
| 13          | 0.00080083 | 0.080881   |               |          | components.             |
| 14          | 0.00071948 | 0.072665   |               |          |                         |
| 15          | 0.00053071 | 0.053601   |               |          |                         |
| 16          | 0.00049576 | 0.05007    |               | -        |                         |
| 8           | Close      | ĥ          | Сору          | A F      | Print                   |

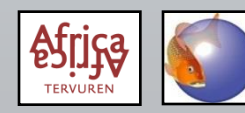

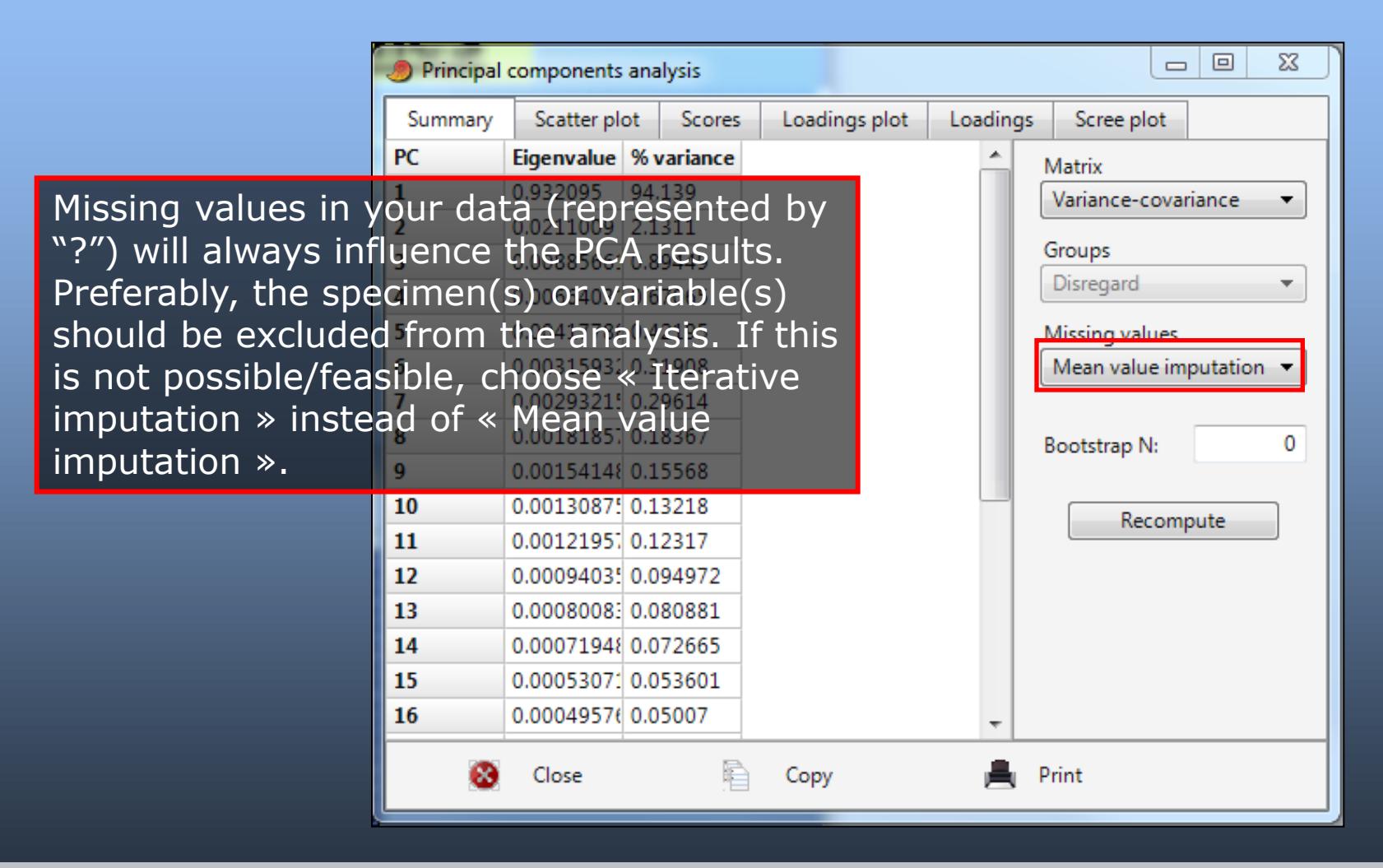

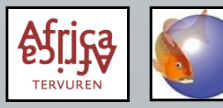

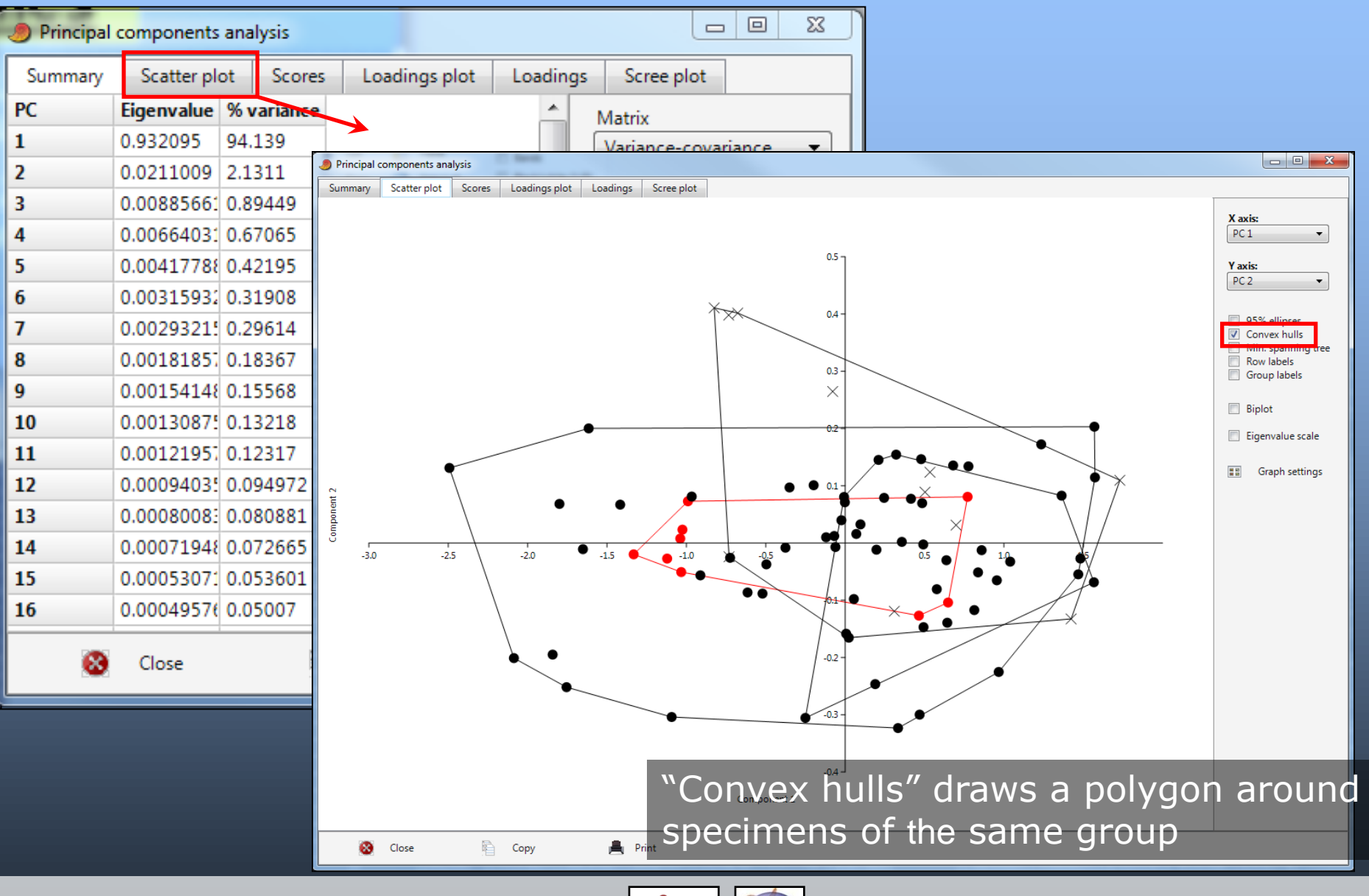

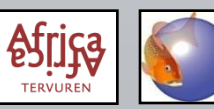

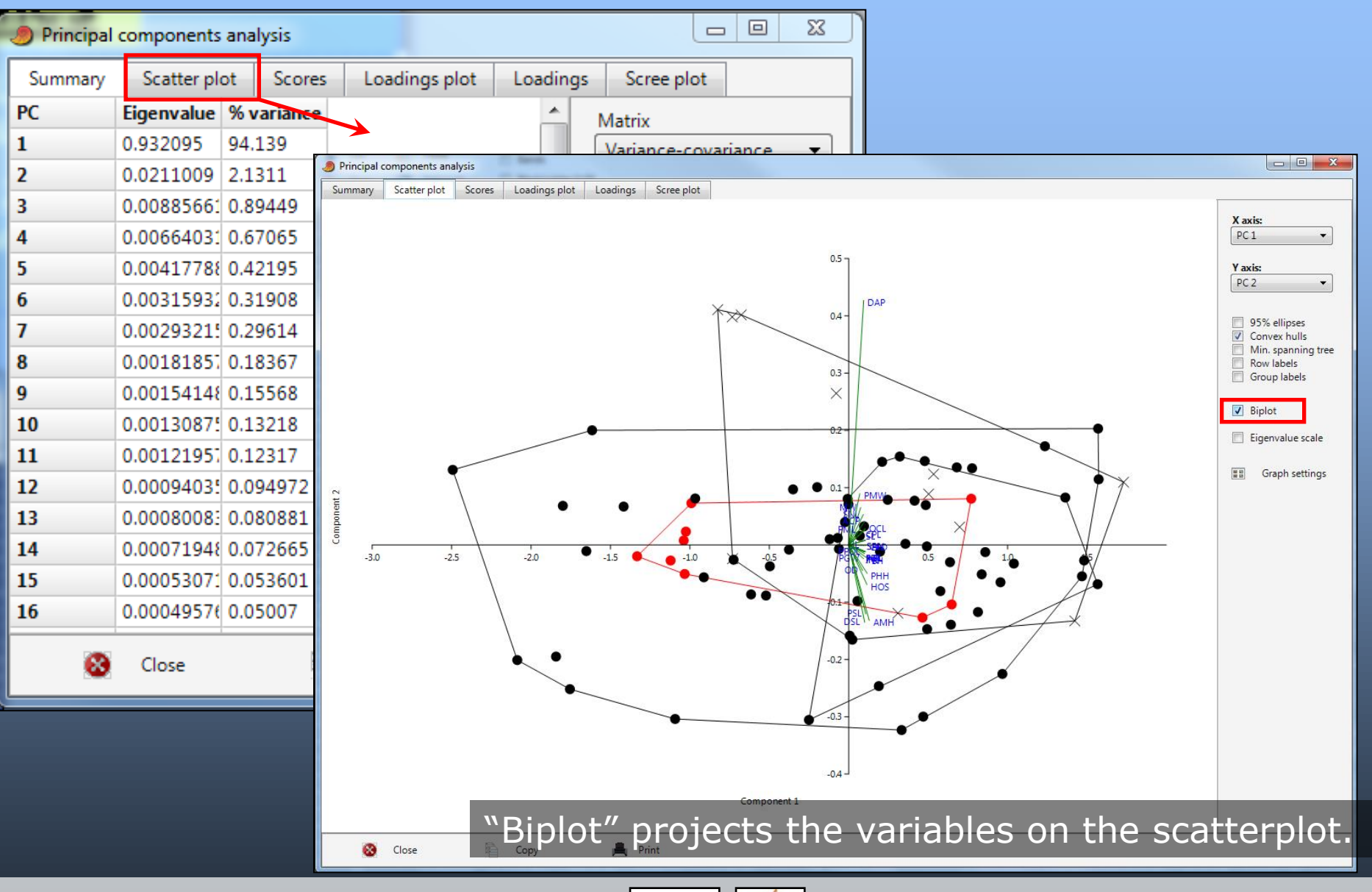

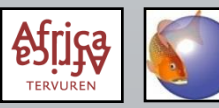

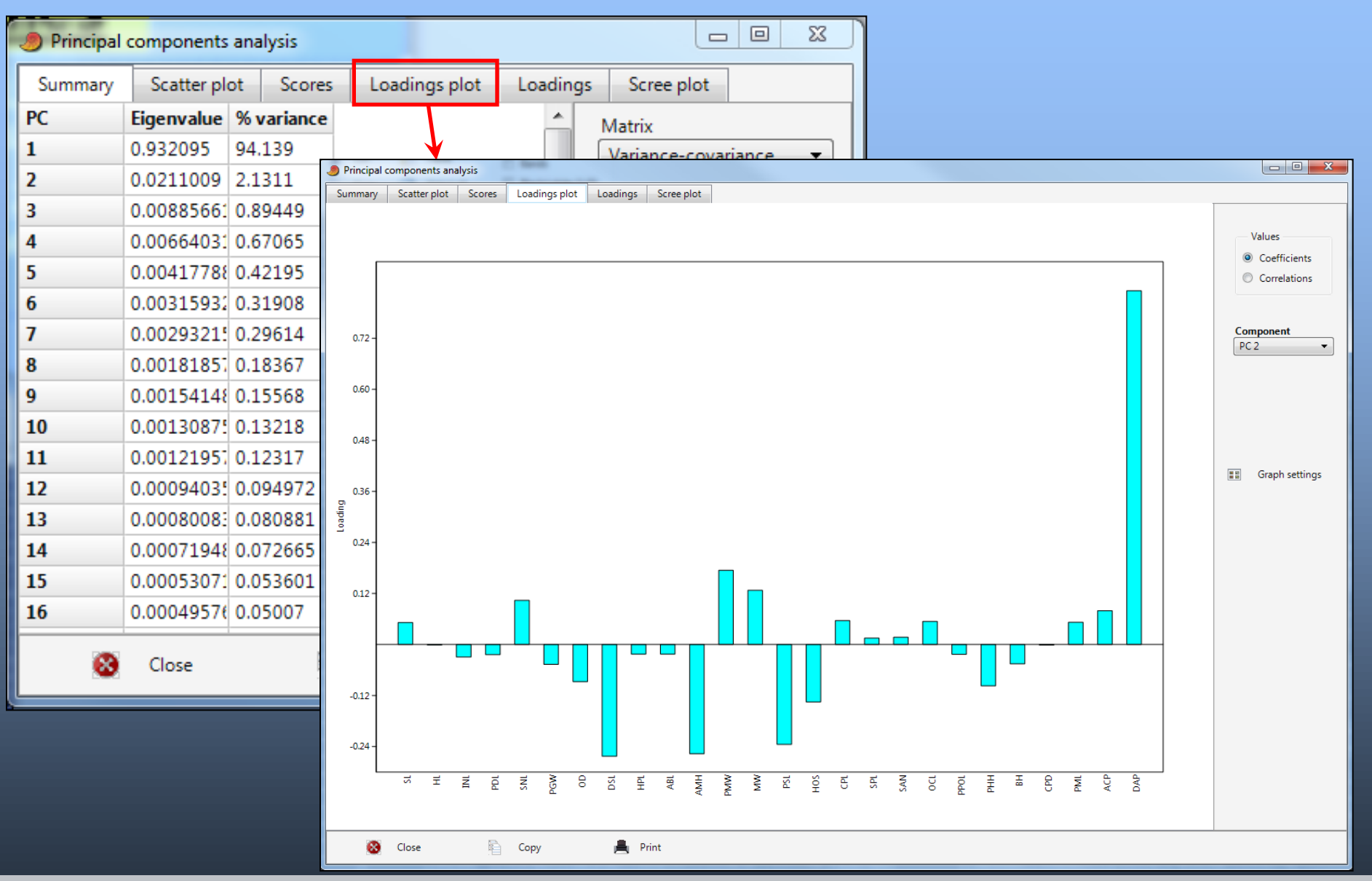

Royal Museum for Central Africa (RMCA Tervuren)

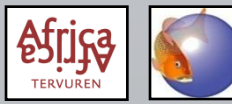

FishBase and Fish Taxonomy Training Session 2017

| Ø Principal | components  | analysis   |                     |               |            |                |           |            | . 🗆        | X         | ]          |           |            |           |            |           |            |       |
|-------------|-------------|------------|---------------------|---------------|------------|----------------|-----------|------------|------------|-----------|------------|-----------|------------|-----------|------------|-----------|------------|-------|
| Summary     | Scatter pl  | ot Score   | s Lo                | adings p      | lot        | Loadings       | s Scr     | ee plot    |            |           |            |           |            |           |            |           |            |       |
| PC          | Eigenvalue  | % variance |                     |               |            |                | Matrix    |            |            |           |            |           |            |           |            |           |            |       |
| 1           | 0.932095    | 94.139     | 1                   |               |            | $ \mathbf{V} $ | Varia     | 0.000      | riance     |           |            |           |            |           |            |           |            |       |
| 2           | 0.0211000   | 2 1 2 1 1  | Ø Principal control | omponents ana | lysis      | Sec. 1         |           |            |            |           |            |           |            |           |            |           |            | x     |
| 2           | 0.0211005   | 2.1511     | Summary             | Scatter plot  | Scores     | Loadings plot  | Loadings  | Scree plot |            |           |            |           |            |           |            |           |            |       |
| 3           | 0.00885661  | 0.89449    |                     | PC 1          | PC 2       | PC 3           | PC 4      | PC 5       | PC 6       | PC 7      | PC 8       | PC 9      | PC 10      | PC 11     | PC 12      | PC 13     | PC 14      | PC    |
| 4           | 0.00664031  | 0.67065    | SL                  | 0.19985       | 0.051599   | 0.024922       | 0.059151  | 0.036897   | -0.12557   | -0.068117 | -0.034024  | 0.055952  | 0.012618   | -0.17281  | -0.14917   | 0.045589  | -0.025548  | -0.   |
| -           | 0.00147704  | 0.404.05   | INL                 | 0.19473       | -0.02949   | 0.036952       | -0.14262  | 0.036442   | -0.043597  | -0.011575 | 0.23573    | 0.14222   | 0.3881     | 0.30335   | -0.065894  | -0.32546  | 0.25531    | 0.0   |
| 5           | 0.0041//88  | 0.42195    | PDL                 | 0.19505       | -0.023785  | 0.045613       | -0.046756 | 0.03289    | -0.021425  | 0.0058785 | 0.099638   | 0.19099   | 0.13464    | 0.067229  | -0.010219  | -0.017972 | 0.042      | -0.   |
| 6           | 0.00315932  | 0.31908    | SNL                 | 0.17848       | 0.10388    | 0.046446       | 0.091997  | 0.14763    | 0.011534   | 0.12457   | 0.027288   | -0.014653 | 0.26837    | -0.10812  | 0.044756   | -0.053382 | -0.0026861 | 0.0   |
| _           |             |            | PGW                 | 0.1799        | -0.046559  | 0.029383       | -0.060185 | 0.0090993  | -0.034566  | 0.030224  | 0.17856    | -0.007743 | 0.16078    | -0.17197  | -0.0097078 | -0.033165 | 0.017254   | 0.1   |
| 7           | 0.00293215  | 0.29614    |                     | 0.10976       | -0.08/23   | -0.083035      | 0.15137   | -0.02571   | -0.063543  | 0.0051557 | -0.016201  | -0.044683 | -0.6467    | 0.28985   | -0.14/33   | 0.28112   | -0.028301  | 0.2   |
| 8           | 0.0018185   | 0.18367    | HPL                 | 0.20401       | -0.022447  | 0.044289       | -0.092923 | 0.083809   | -0.0090176 | 0.014194  | 0.095414   | 0.40213   | -0.002352  | 0.11863   | 0.093871   | -0.26593  | -0.42607   | 0.1   |
|             | 0.0010105   | 0.10507    | ABL                 | 0.2045        | -0.022461  | 0.041129       | 0.20066   | -0.10214   | -0.17385   | -0.030951 | -0.11954   | 0.040521  | -0.21619   | -0.30568  | -0.029585  | -0.087207 | -0.17145   | 0.1   |
| 9           | 0.00154148  | 0.15568    | AMH                 | 0.25045       | -0.25684   | 0.095423       | -0.16086  | -0.48969   | 0.46138    | 0.43434   | -0.06845   | -0.22179  | 0.0042281  | 0.028229  | -0.25507   | -0.10492  | -0.209     | -0.   |
| 10          | 0.00130875  | 0.13218    | PMW                 | 0.13508       | 0.17448    | 0.064492       | 0.4929    | 0.1458     | -0.040658  | 0.46785   | 0.011594   | 0.086028  | 0.039196   | 0.23478   | 0.22122    | -0.13657  | 0.063283   | -0.   |
| 10          | 0.0013007.  | 0.13210    | MW                  | 0.14623       | 0.12/53    | 0.07681        | 0.34072   | 0.020115   | -0.053133  | 0.27245   | -0.10378   | -0.29523  | 0.051554   | -0.14253  | 0.22139    | 0.049722  | -0.00/0669 | - 0.1 |
| 11          | 0.00121957  | 0.12317    | HOS                 | 0.22316       | -0.135     | 0.0020052      | -0.1015   | -0.20527   | -0.10355   | -0.06933  | -0.29316   | 0.44136   | -0.17214   | -0.12218  | 0.12539    | -0.093459 | 0.22472    | -0.   |
| 13          | 0.00004035  | 0.004072   | CPL                 | 0.20169       | 0.056177   | 0.068552       | 0.16646   | 0.036681   | -0.20686   | -0.22152  | -0.21299   | -0.27611  | -0.13249   | 0.10218   | -0.51622   | -0.46239  | 0.16835    | 0.1   |
| 12          | 0.0009403:  | 0.094972   | SPL                 | 0.20391       | 0.015135   | 0.061671       | -0.015564 | 0.023734   | -0.10962   | -0.023354 | 0.0087458  | -0.02177  | 0.089275   | -0.18644  | -0.072496  | 0.29125   | -0.10387   | -0.   |
| 13          | 0.00080083  | 0.080881   | SAN                 | 0.20598       | 0.017201   | 0.062361       | 0.029932  | 0.036435   | -0.096371  | -0.013933 | -0.006676  | 0.034191  | 0.13625    | -0.19751  | -0.13691   | 0.31207   | -0.18521   | -0.   |
| 4.4         | 0.00074.04/ | 0.070665   | OCL                 | 0.20409       | 0.05432    | 0.035361       | 0.0358    | 0.033703   | -0.17858   | -0.055652 | -0.07336   | 0.10708   | -0.0091601 | -0.15456  | -0.14483   | 0.03931   | -0.093037  | -0.   |
| 14          | 0.000/1948  | 0.072665   | PPOL                | 0.18677       | -0.023016  | -0.042458      | -0.10981  | 0.011491   | -0.043042  | -0.090332 | 0.24384    | -0.033023 | -0.27326   | -0.32221  | -0.18469   | -0.30551  | -0.01948   | -0.2  |
| 15          | 0.00053071  | 0.053601   | вн                  | 0.22942       | -0.045507  | 0.056519       | -0.11523  | -0.26123   | 0.022398   | -0.10294  | -0.28165   | 0.051015  | 0.013982   | 0.013762  | 0.49757    | 0.015656  | 0.16143    | 0.5   |
|             |             |            | CPD                 | 0.21453       | -0.0012371 | 0.087546       | -0.04314  | -0.17316   | -0.10265   | -0.059991 | 0.00063017 | -0.25405  | -0.020802  | 0.10612   | 0.11504    | 0.19661   | 0.50541    | -0.   |
| 16          | 0.00049576  | 0.05007    | PML                 | 0.13601       | 0.052399   | 0.055483       | 0.47009   | -0.065221  | 0.62372    | -0.56495  | 0.099168   | 0.061244  | 0.10707    | -0.020077 | 0.04224    | 0.01842   | -0.0071823 | -0.   |
|             |             |            | ACP                 | 0.19313       | 0.079437   | 0.09888        | -0.085755 | -0.079887  | -0.24064   | -0.2785   | -0.082366  | -0.30594  | -0.020796  | 0.5555    | 0.19613    | 0.12701   | -0.46615   | -0.   |
| 8           | Close       |            |                     | 010242        |            |                | 0.50215   | 0.020493   | 0.2311     | 0.004270  | 0.05500    | 0.0114    | 01110      |           | 0.004303   | 0.0077252 |            |       |
|             |             |            |                     |               |            |                |           |            |            |           |            |           |            |           |            |           |            |       |
|             |             |            | •                   |               |            |                |           |            |            |           |            |           |            |           |            |           |            | +     |
|             |             |            | 8                   | Close         |            | Сору           | 🚔 Pri     | nt         |            |           |            |           |            |           |            |           |            |       |
|             |             |            |                     |               |            |                |           |            |            |           |            |           |            |           |            |           |            |       |

Royal Museum for Central Africa (RMCA Tervuren)

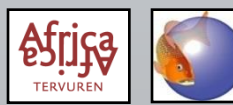

FishBase and Fish Taxonomy Training Session 2017

| Principal components analysis |                       |                                         |              |            |            |            |                                                                 |                  |
|-------------------------------|-----------------------|-----------------------------------------|--------------|------------|------------|------------|-----------------------------------------------------------------|------------------|
| Summary                       | Scatter               | Scatter plot Scores Loadings plot Loadi |              |            |            |            | ree plot                                                        |                  |
| PC                            | Eigenvalue % variance |                                         |              |            |            | Matrix     |                                                                 |                  |
| 1                             | 0.932095 94.139       |                                         |              |            |            | Varia      |                                                                 |                  |
| 2                             | 0.0211009 2.1311      |                                         |              |            |            | Varia      |                                                                 |                  |
| 2                             | 0.021100              | 0.0088556: 0.80440                      |              |            |            | Group      | os (                                                            |                  |
| 3                             | 0.00605001 0.89449    |                                         |              |            |            | Disre      | nard T                                                          |                  |
| 4                             | 0.00664031 0.67965    |                                         |              |            |            |            | Principal components analysis                                   |                  |
| 5                             | 0.00417788 0.42195    |                                         |              |            |            | Missin     | 1 Summary Scatter plot Scores Loadings plot Loadings Scree plot |                  |
| 6                             | 0.003159              | 0.00315932 0.31908                      |              |            |            | Mear       |                                                                 |                  |
| 7                             | 0.002023              | 11 0 2061                               | 14           |            |            |            |                                                                 |                  |
| Principal components analysis |                       |                                         |              |            |            |            |                                                                 |                  |
| Summary                       | Scatter plot          | Scores L                                | oadings plot | Loadings   | Scree plot |            |                                                                 | 🗷 Broken stick   |
|                               | PC 1                  | PC 2                                    | PC 3         | PC 4       | PC 5       | PC 6       | PC                                                              |                  |
| 1Sé1                          | 1.363                 | 0.082766                                | -0.061385    | 0.12042    | -0.2072    | -0.18513   | 0.0 70-                                                         |                  |
| 2Ca1                          | 1.5729                | 0.1146                                  | -0.040986    | -0.092898  | 0.031919   | -0.0024534 | 0.0                                                             |                  |
| 3Ca1                          | 1.5692                | 0.20322                                 | 0.24124      | -0.1556    | 0.040469   | 0.034723   | -0 *                                                            | I Graph settings |
| 4Sé2                          | 0.63715               | -0.030044                               | -0.062984    | 0.021974   | 0.1028     | -0.0011704 | -0 💈 50-                                                        |                  |
| 5MI1                          | 0.33263               | -0.32317                                | 0.16915      | 0.065537   | 0.072083   | -0.074643  |                                                                 |                  |
| 6Ca2                          | 0.48445               | 0.069634                                | -0.059875    | -0.091033  | 0.05845    | -0.03868   | 0.1                                                             |                  |
| 7Ca2                          | 0.41414               | 0.077285                                | 0.055081     | 0.10004    | -0.044488  | 0.11452    | 0.1 30-                                                         |                  |
| 8Sd1                          | -0.19904              | 0.10093                                 | -0.036909    | 0.0499     | 0.10576    | -0.040193  | 0.:                                                             |                  |
| 9Rc1                          | -0.0020793            | 0.071239                                | -0.014971    | 0.091514   | 0.043171   | 0.061123   | 0.                                                              |                  |
| 10Ou1                         | 0.64777               | -0.10394                                | -0.052331    | -0.022989  | 0.077195   | -0.11917   | 0./ 10-                                                         |                  |
| 110u1                         | 0.77067               | 0.080715                                | -0.061376    | 0.086616   | -0.038597  | -0.14293   | -0                                                              |                  |
| 120u1                         | 0.46386               | -0.12688                                | -0.002462    | -0.0093231 | 0.03044    | -0.083079  |                                                                 |                  |
| 13Bé1                         | -0.99068              | 0.072944                                | -0.025396    | -0.086318  | 0.064092   | -0.09107   | -0 Component                                                    |                  |
| 14Bé1                         | -1.1217               | -0.027163                               | 0.030768     | -0.0040681 | -0.032021  | -0.01913   | -0 🔞 Close 👔 Copy 🚔 Print                                       |                  |
| 15Bé1                         | -1.0256               | 0.02335                                 | -0.093468    | -0.13052   | -0.01971   | 0.017611   | 0.0051282 -0.038541                                             |                  |
| 16Bé2                         | -1.0391               | 0.007856                                | 0.00094595   | -0.027041  | 0.0080786  | -0.04275   | -0.021481 -0.01621                                              |                  |
| 17Bé2                         | -1.0332               | -0.050747                               | -0.0036755   | -0.0056298 | 0.059796   | -0.066202  | -0.031651 0.0039811                                             |                  |
| 18Bé2                         | -1.3325               | -0.019776                               | 0.048119     | 0.008792   | 0.020499   | 0.072924   | -0.089206 0.014252                                              |                  |
| 19Na2                         | -0.35077              | 0.097023                                | 0.030824     | 0.18238    | 0.077633   | 0.085498   | 0.043523 0.011799                                               |                  |

Royal Museum for Central Africa (RMCA Tervuren)

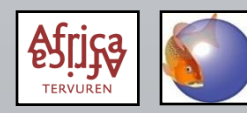